#### https://www.halvorsen.blog

# Database Systems Overview

Hans-Petter Halvorsen

### Table of Contents

- Introduction
- Database Modelling and Design
- <u>SQL Server</u>
- Datalogging using LabVIEW
- Data Monitoring Visual Studio/C#
  - -WinForm Desktop Application
  - -ASP.NET Core Web Application

#### https://www.halvorsen.blog

# Introduction

#### Hans-Petter Halvorsen

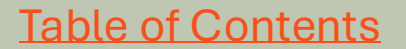

### **Database Systems**

- A database is a structured way to store lots of information.
- The information is stored in different tables.
- "Everything" today is stored in a database today, like bank systems, information in web pages and data used by AI, etc.
- In the industry we have, e.g., Datalogging and Monitoring Systems and SCADA Systems.
- Some popular database systems today are Oracle, MySQL, MariaDB and **Microsoft SQL Server**.
- Typically you start by designing your database and create a so-called Entity Relationship Diagram (ERD).
- There exist many software tools for creating ER diagrams like **DB Designer**, Lucidchart and erwin Data Modeler.

## Datalogging and Monitoring

Here you see the core concept of a Datalogging and Monitoring System:

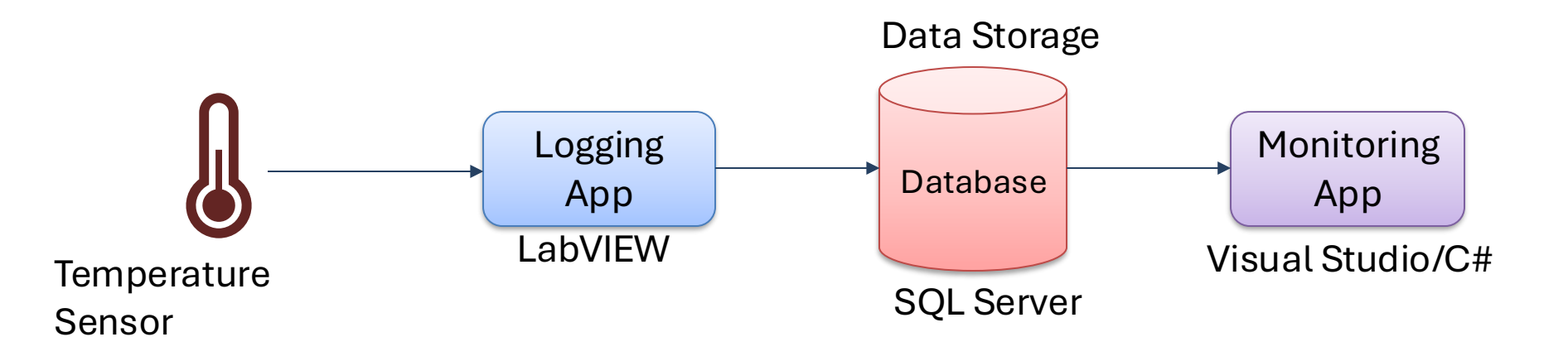

On the next pages you will see different User Case Scenarios for such a System, e.g., Home Automation System, Building Monitoring System, etc.

## Datalogging and Monitoring

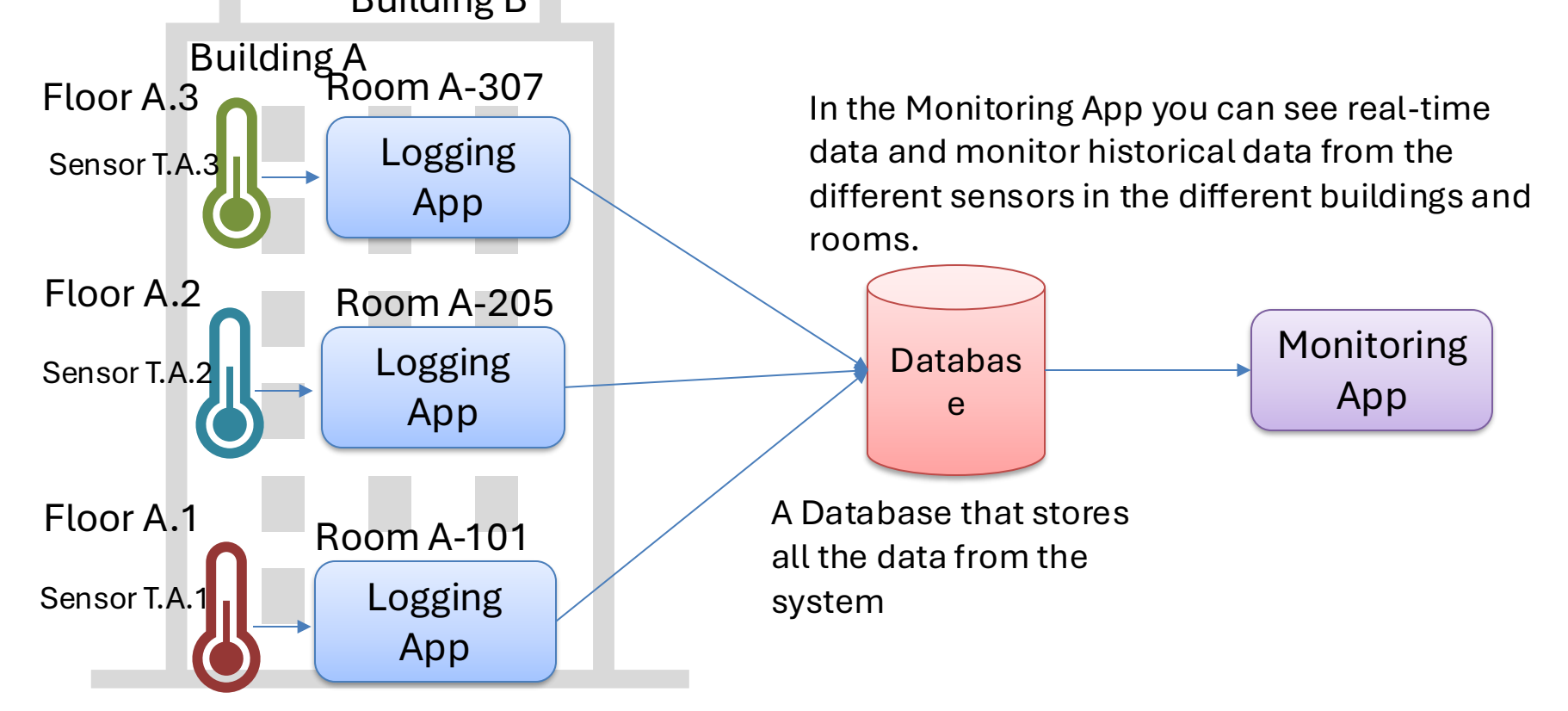

The Logging App is in the different rooms where you want to see and log data from different sensors.

### Use Case Scenario (Alt1)

"Building Monitoring System"

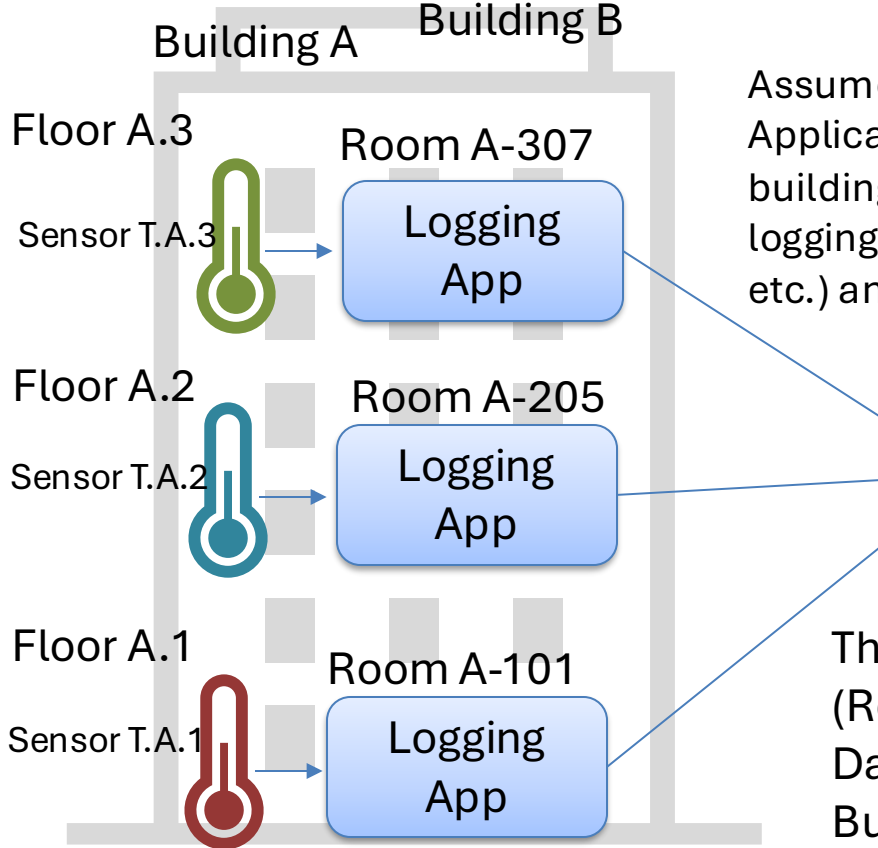

Assume that you can have multiple Data Logging Applications that are in different places inside multiple buildings (e.g., office buildings, factory, etc.) which are logging Temperature Data (or Data from other Sensors, CO2, etc.) and store the Data inside a common Database.

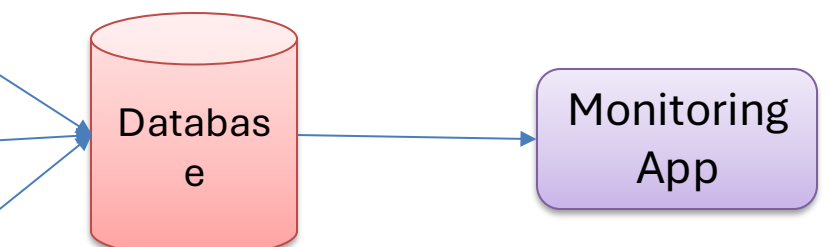

Then a person can sit somewhere and Observe (Real-Time Data) and Monitor (Historical Data) the Data from the different Sensors in the different Buildings and Rooms using the Monitoring App.

### Use Case Scenario (Alt2)

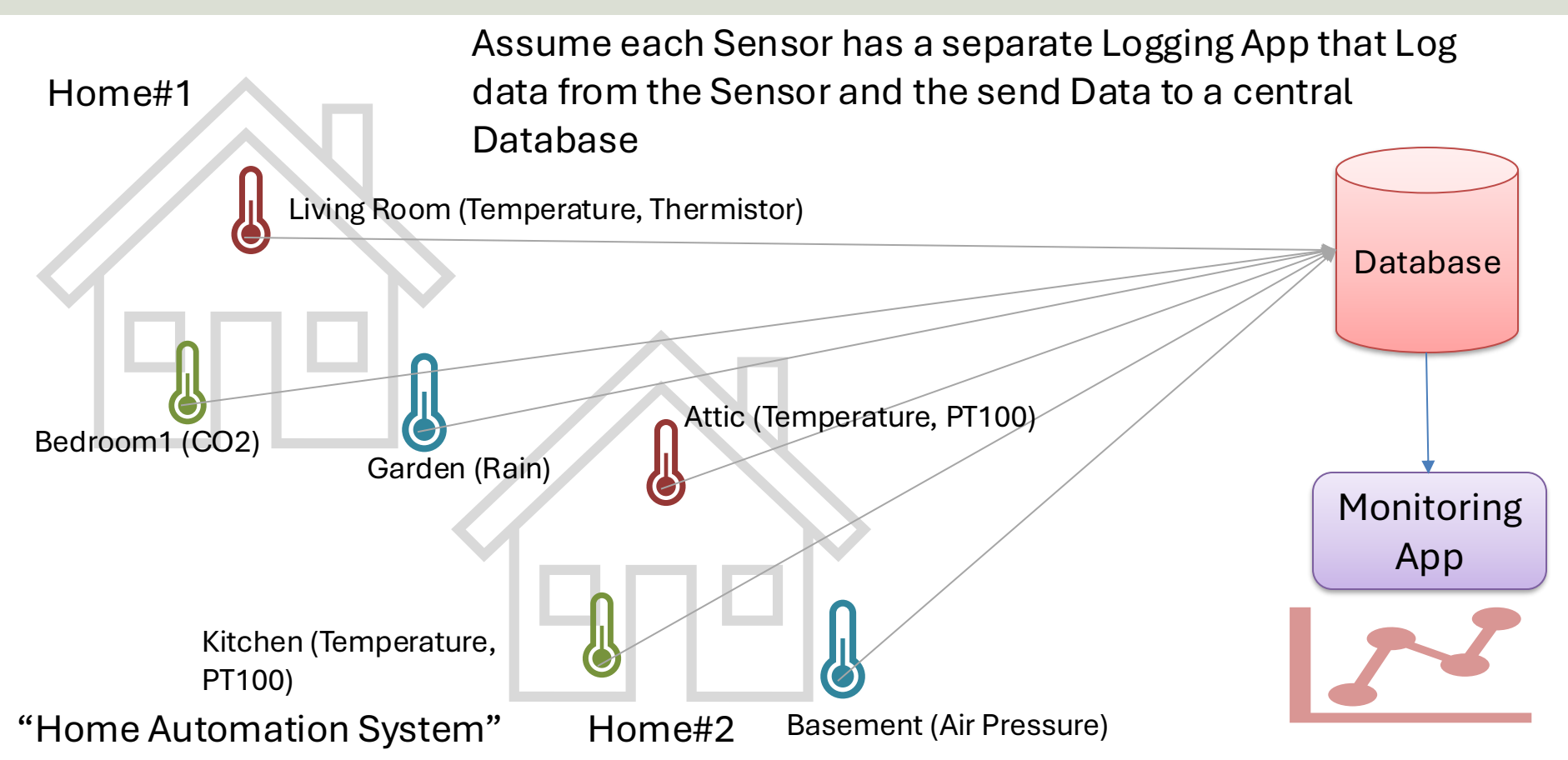

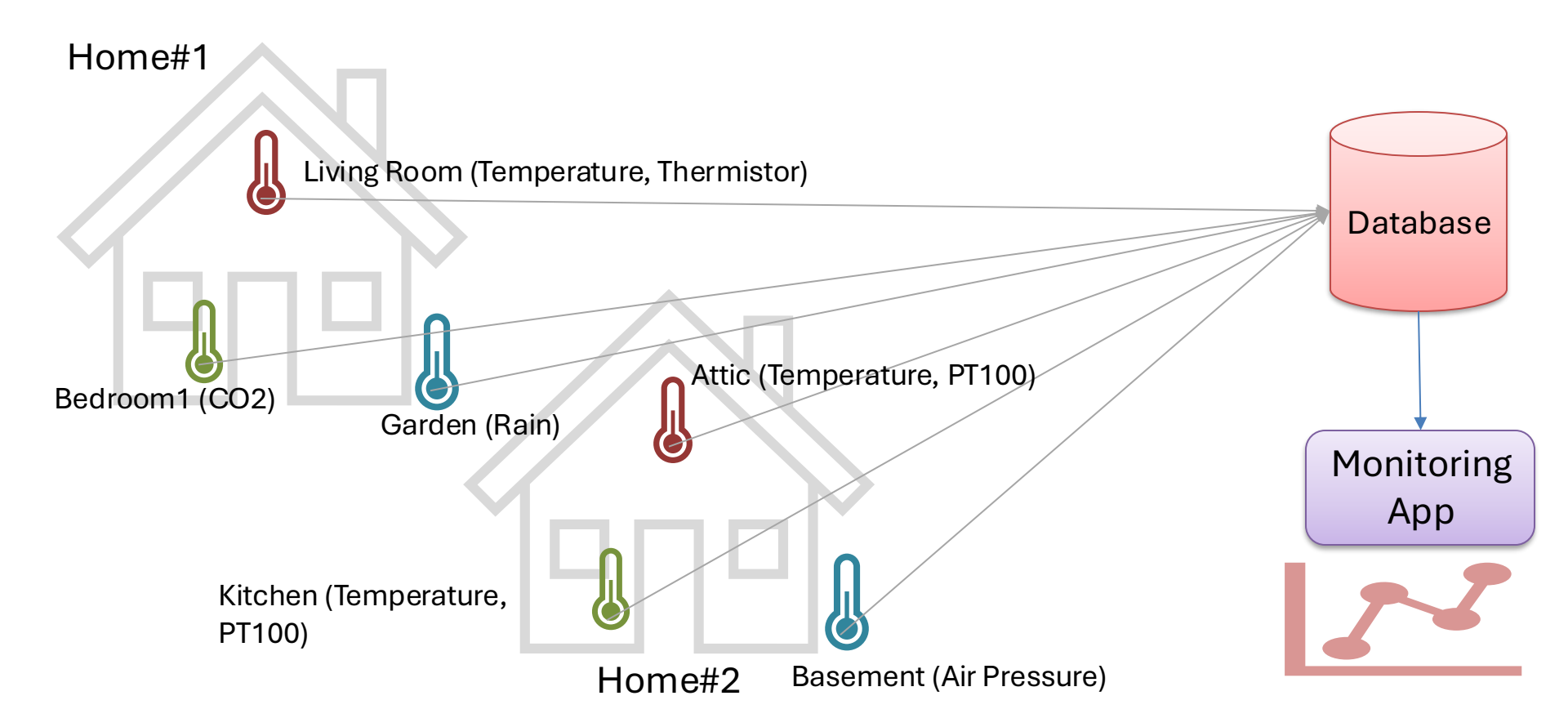

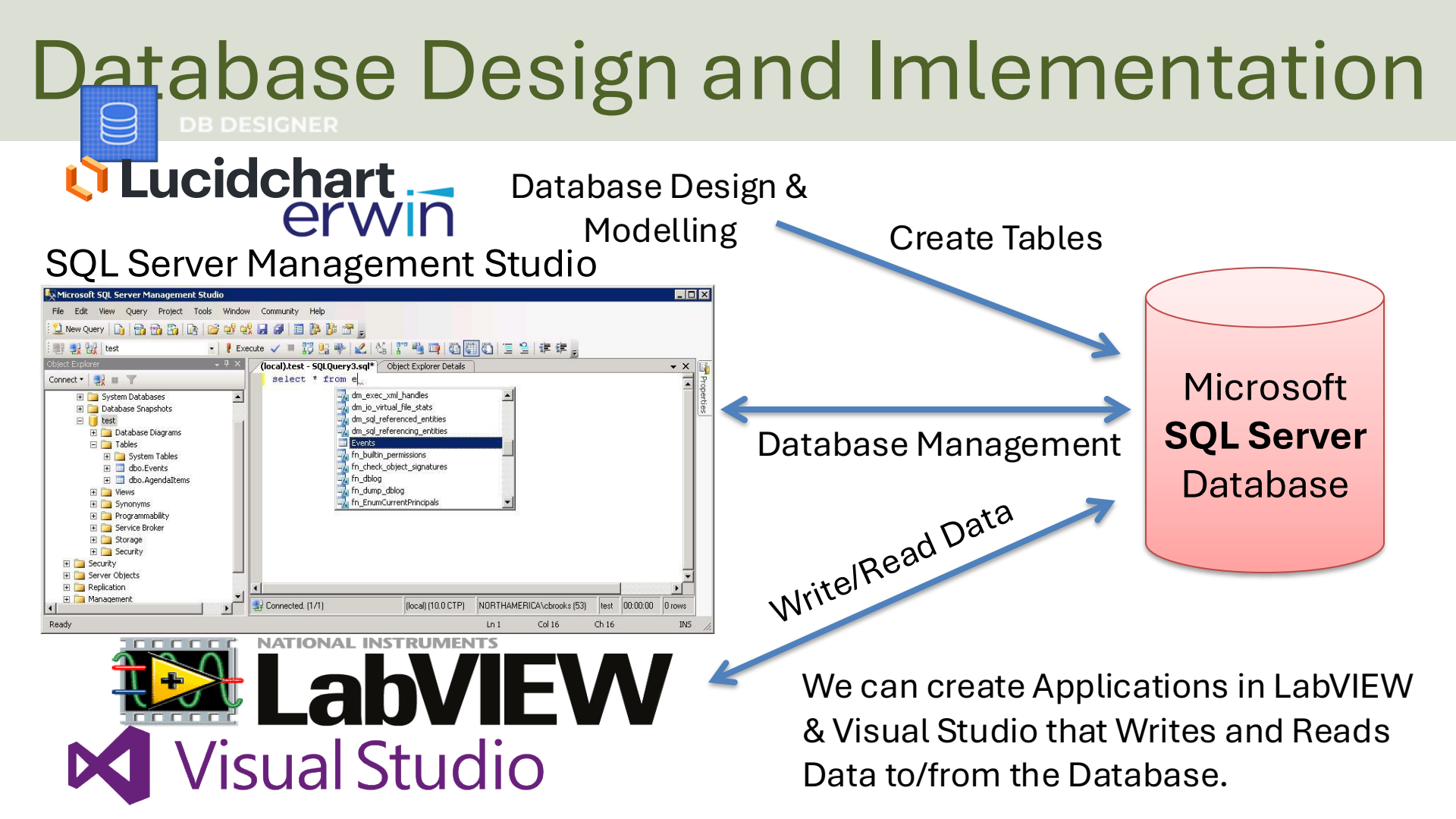

### System Overview

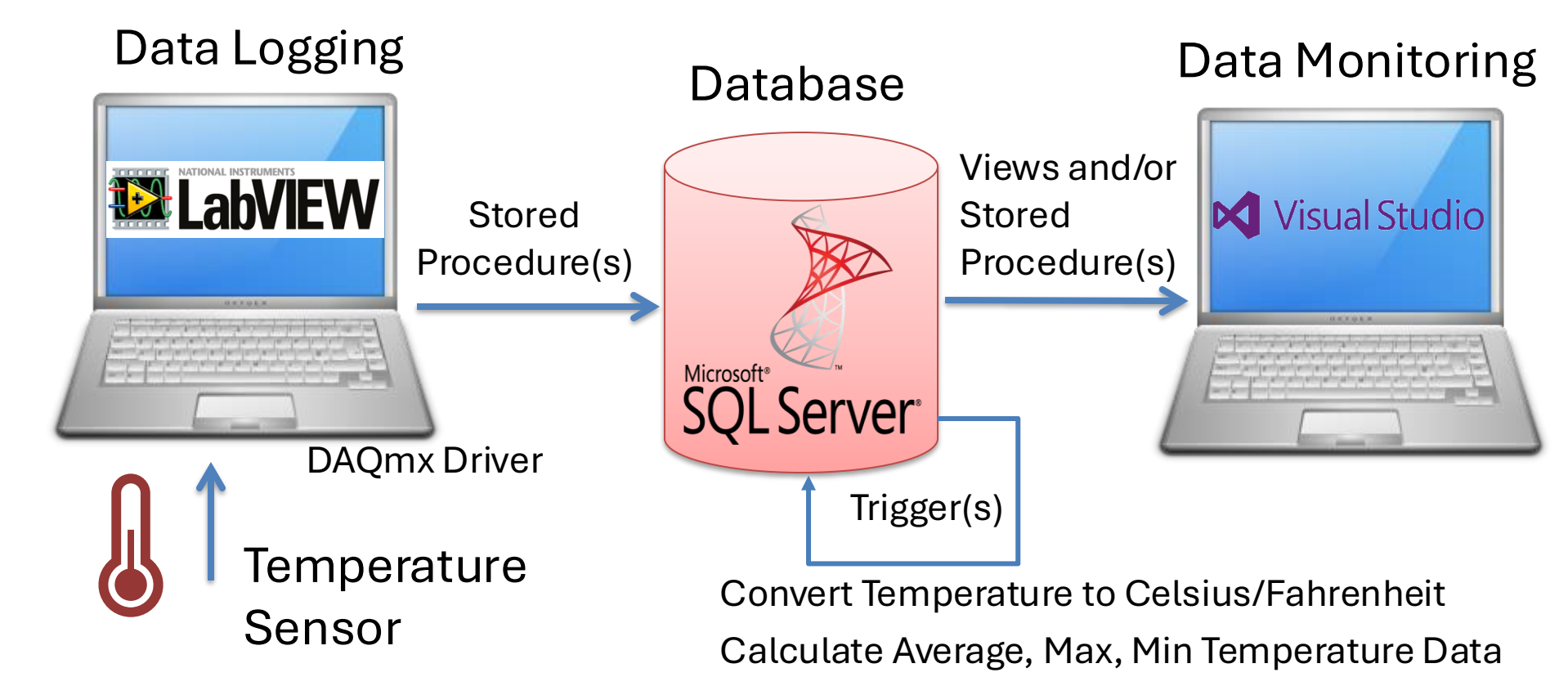

### System Overview

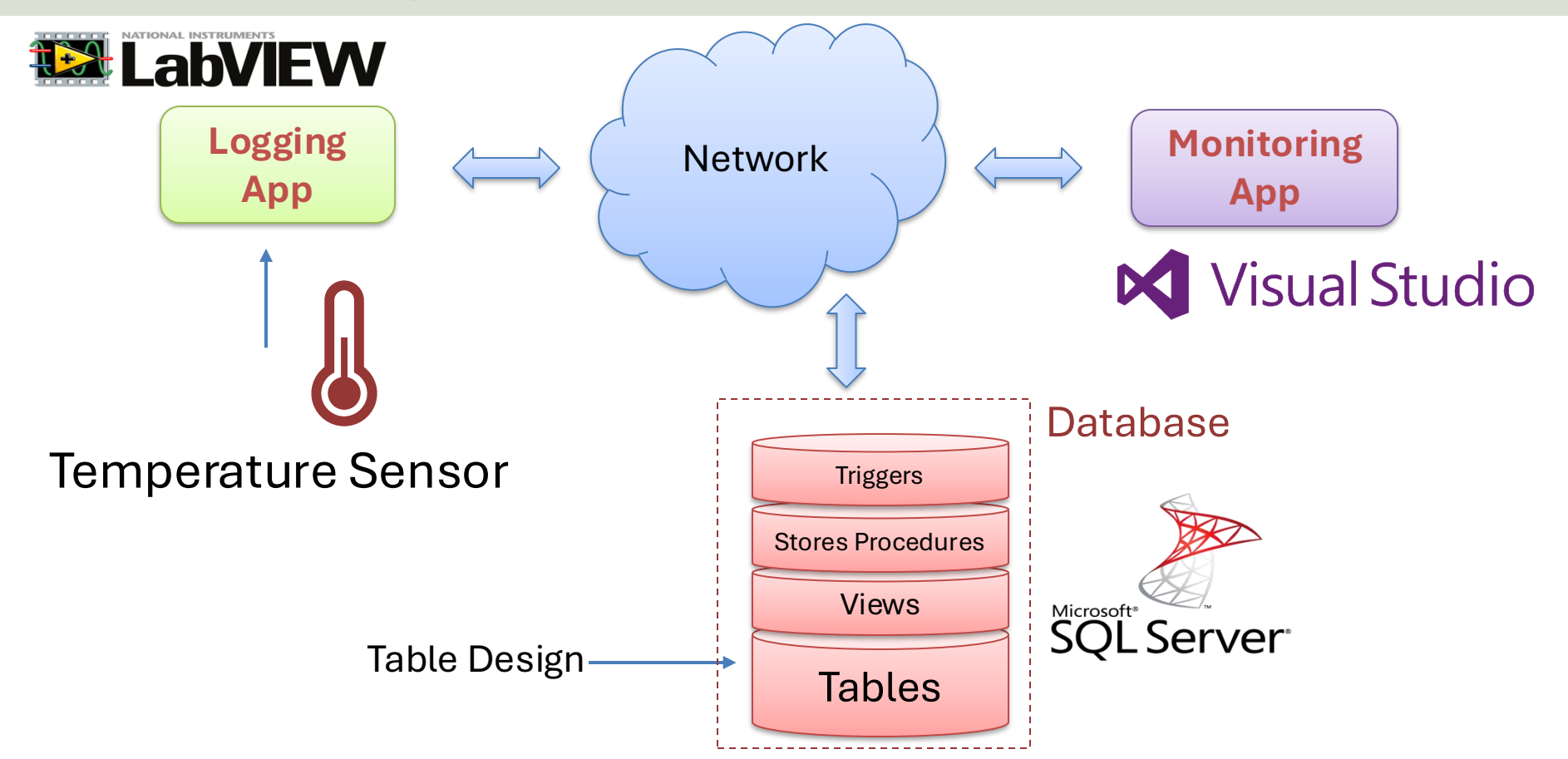

### https://www.halvorsen.blog

# Database Modelling and Design

#### Hans-Petter Halvorsen

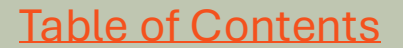

## **ER Diagram**

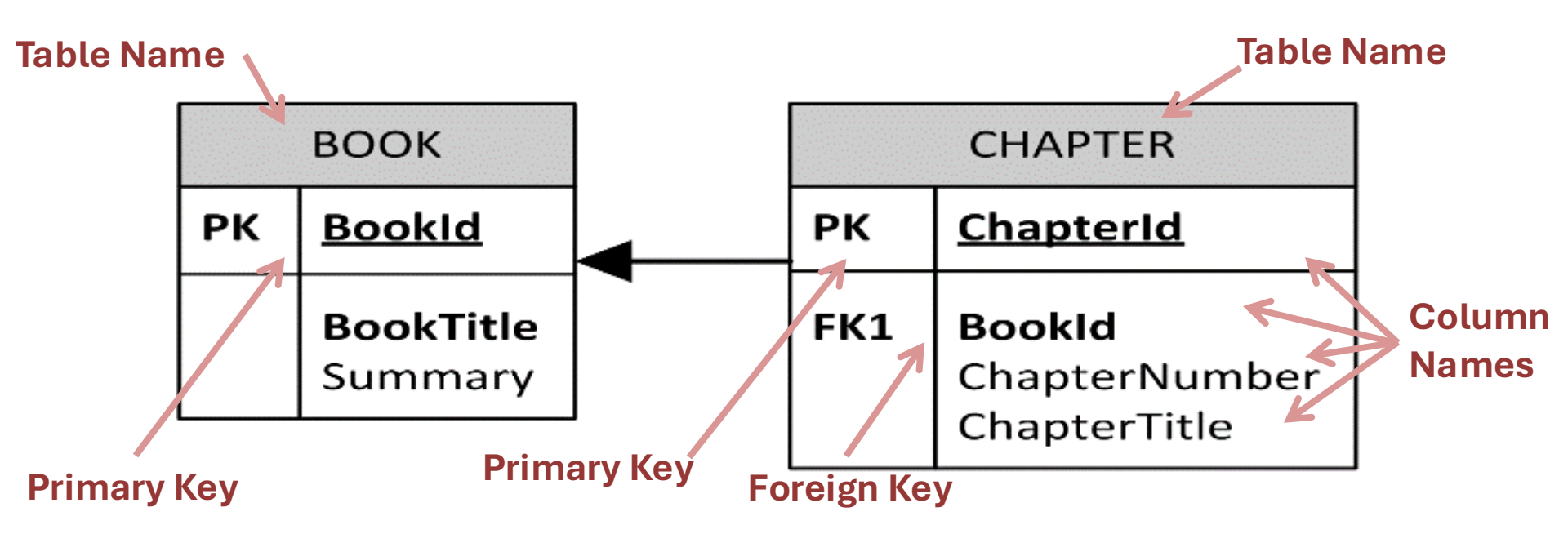

## **ER Diagram**

ER Diagram (Entity-Relationship Diagram)

- Used for Design and Modeling of Databases.
- Specify Tables and **relationship** between them (**Primary Keys** and **Foreign Keys**)

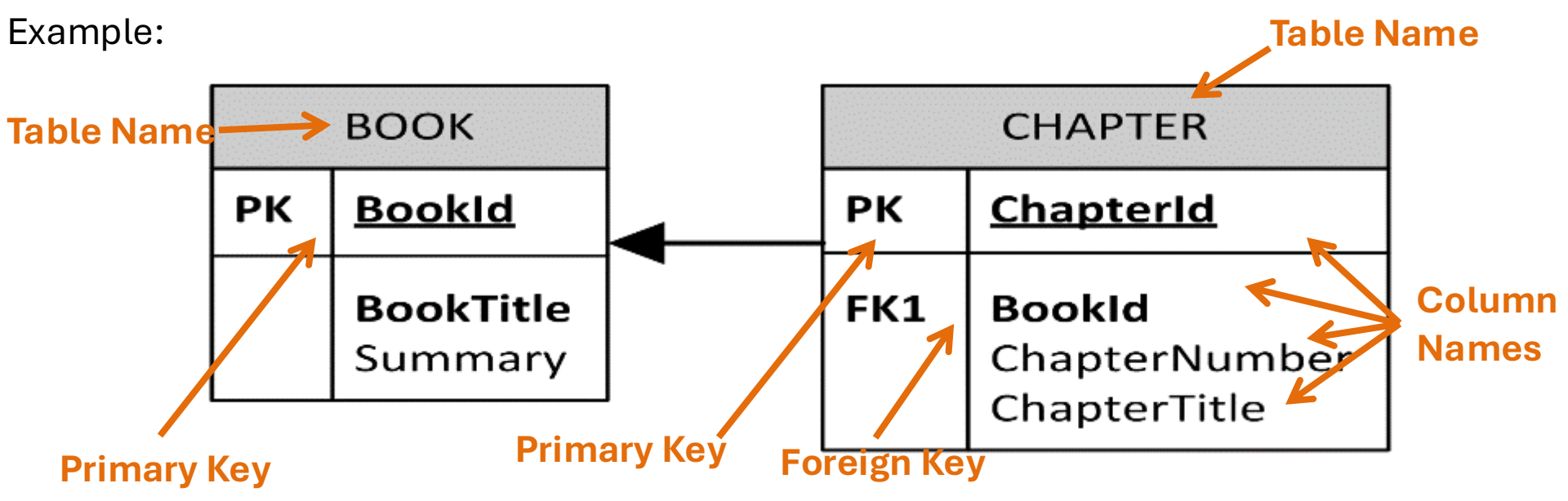

Relational Database. In a relational database all the tables have one or more relation with each other using Primary Keys (PK) and Foreign Keys (FK). Note! You can only have one PK in a table, but you may have several FK's.

### Database - "Best Practice"

- Tables: Use <u>upper case</u> and <u>singular</u> form in table names not plural, e.g., "STUDENT" (not "students")
- Columns: Use Pascal notation, e.g., "StudentId"
- Primary Key:
  - If the table name is "COURSE", name the Primary Key column "CourseId", etc.
  - "Always" use <u>Integer</u> and <u>Identity(1,1)</u> for Primary Keys. Use UNIQUE constraint for other columns that needs to be unique, e.g. "RoomNumber"
- Specify Required Columns (NOT NULL) i.e., which columns that need to have data or not
- Standardize on few/these **Data Types**: *int*, *float*, *varchar(x)*, *datetime*, *bit*
- Use English for table and column names
- Avoid abbreviations! (Use "RoomNumber" not "RoomNo", "RoomNr", ...)

### Database System

- Typically to start by creating the overall Specifications and Design for your System.
- Them Design the Database Tables using an ERD software and create a SQL Script.
- Then implement the Tables in SQL Server, e.g., using a SQL Script generated from the ERD software.
- Then Create necessary Views, Stored Procedures and Triggers within the SQL Server Management Studio. It is recommended that you save these as separate SQL Files.

#### https://www.halvorsen.blog

# SQL Server

Database Implementation and Structured Query Language (SQ

#### Hans-Petter Halvorsen

Table of Contents

### Microsoft SQL Server

2

**SQL Server** Database

**Engine and Repository** 

The Data Storage

Note! These are 2 separate modules you need to install

#### SQL Server Management Studio

| La Microsoft SOL Server Management Studio                    |                                                                                                    |                                  |  |  |  |  |
|--------------------------------------------------------------|----------------------------------------------------------------------------------------------------|----------------------------------|--|--|--|--|
| Elle Salte View, Overse Dakue, Tanle Window, Community, Help |                                                                                                    |                                  |  |  |  |  |
| Carl View Query Debug 100is                                  | rie cart view Query Debug tools window Community Help                                                                                                    |                                  |  |  |  |  |
|                                                              |                                                                                                    |                                  |  |  |  |  |
| E 💷 💱 SCHOOL 🔹 🕴                                             | ecute 🕨 = 🗸 19 🖃 🗐 12 🧌 49 49 49 1 🗉 😫 (非 非) 46 g                                                                                                    |                                  |  |  |  |  |
| Object Explorer 🚽 🦊 😽                                        | Properties 🚽 🕂 🗙                                                                                                    |                                  |  |  |  |  |
| Connect -                                                    | Connect P select * from SCHOOL                                                                                                    |                                  |  |  |  |  |
| C B PC88235\DEVELOPMENT QL Serve -                           |                                                                                                    | 8≣ 2↓ □                          |  |  |  |  |
| 🖃 🤄 Databases                                                |                                                                                                    | E Aggregate Status               |  |  |  |  |
| System Databases                                             |                                                                                                    | Connection fi                    |  |  |  |  |
|                                                              |                                                                                                    | Elapsed time 00:00:00.0270016    |  |  |  |  |
| SCHOOL                                                       |                                                                                                    | Finish time 20.03.2012 08:28:1   |  |  |  |  |
| 🕀 🦲 Database Diagrams                                        | E E                                                                                                    | Name PC88235\DEVELO              |  |  |  |  |
| 🖂 🧰 Tables                                                   |                                                                                                    | Rows returner 4                  |  |  |  |  |
| 🕀 🚞 System Tables                                            |                                                                                                    | Start time 20.03.2012 08:28:1    |  |  |  |  |
| 🗉 🔝 dbo.CLASS                                                |                                                                                                    | State Open                       |  |  |  |  |
| dbo.COURSE                                                   |                                                                                                    | Connection                       |  |  |  |  |
| III dbo.GRADE                                                |                                                                                                    | Connection n PC88235\DEVELO      |  |  |  |  |
|                                                              |                                                                                                    | Connection Details               |  |  |  |  |
| dbo.STUDENT COURS                                            | Besuits Ho Marragen                                                                                                    | Connection e 00:00:00.0270016    |  |  |  |  |
| dbo.JFACHER                                                  | Schoolid Schoolikama Description Address Phone PortCode PostAddress                                                                                                    | Connection fr 20.03.2012 08:28:1 |  |  |  |  |
| H dbo.TEACHER COURS                                          | 1 1 THC The best school Telemark Nill Nill Nill                                                                                                    | Connection r 4                   |  |  |  |  |
| 🗈 🚞 Views                                                    | 2 MIT OK School USA NULL NULL                                                                                                    | Connection s 20.05.2012 08:28:1  |  |  |  |  |
| 🕀 🚞 Synonyms                                                 | 3 3 NTNU The second best school Trondheim NULL NULL NULL                                                                                                    | Display, pame PC88235\DEVELO     |  |  |  |  |
| 📧 🚞 Programmability                                          | 4 4 University of Oslo The third best school Oslo NULL NULL NULL                                                                                                    | Login name sa                    |  |  |  |  |
| 🕀 🧰 Service Broker                                           |                                                                                                    | Server name PC88235\DEVELO       |  |  |  |  |
| 🛞 🚞 Storage                                                  | Server versior 10.50.1600                                                                                                    |                                  |  |  |  |  |
| Gecurity                                                     |                                                                                                    |                                  |  |  |  |  |
|                                                              |                                                                                                    | SPID 52                          |  |  |  |  |
| Security                                                     |                                                                                                    |                                  |  |  |  |  |
| Server Objects                                               | Name                                                                                                    |                                  |  |  |  |  |
| Realization The name of the connection.                      |                                                                                                    |                                  |  |  |  |  |
| · · · ·                                                      | Succession accession acces |                                  |  |  |  |  |
| Ready                                                        | Ln 1 Col 21                                                                                                    | Ch 21 INS                        |  |  |  |  |

A graphical interface to the Database Engine where you can create tables and manipulate data, etc.

### **Database Design and Implementation**

- Start by **Design the Database Tables using an ERD software** and create a SQL Script.
- Implement the Tables in SQL Server, e.g., using a SQL Script generated in the ERD software.
- Create necessary Views, Stored Procedures and Triggers within the SQL Server Management Studio.
  - Put each of them into a .sql file.
  - You may wait to create them until you need them in the LabVIEW or C# Code.

### **Microsoft SQL Server Management Studio**

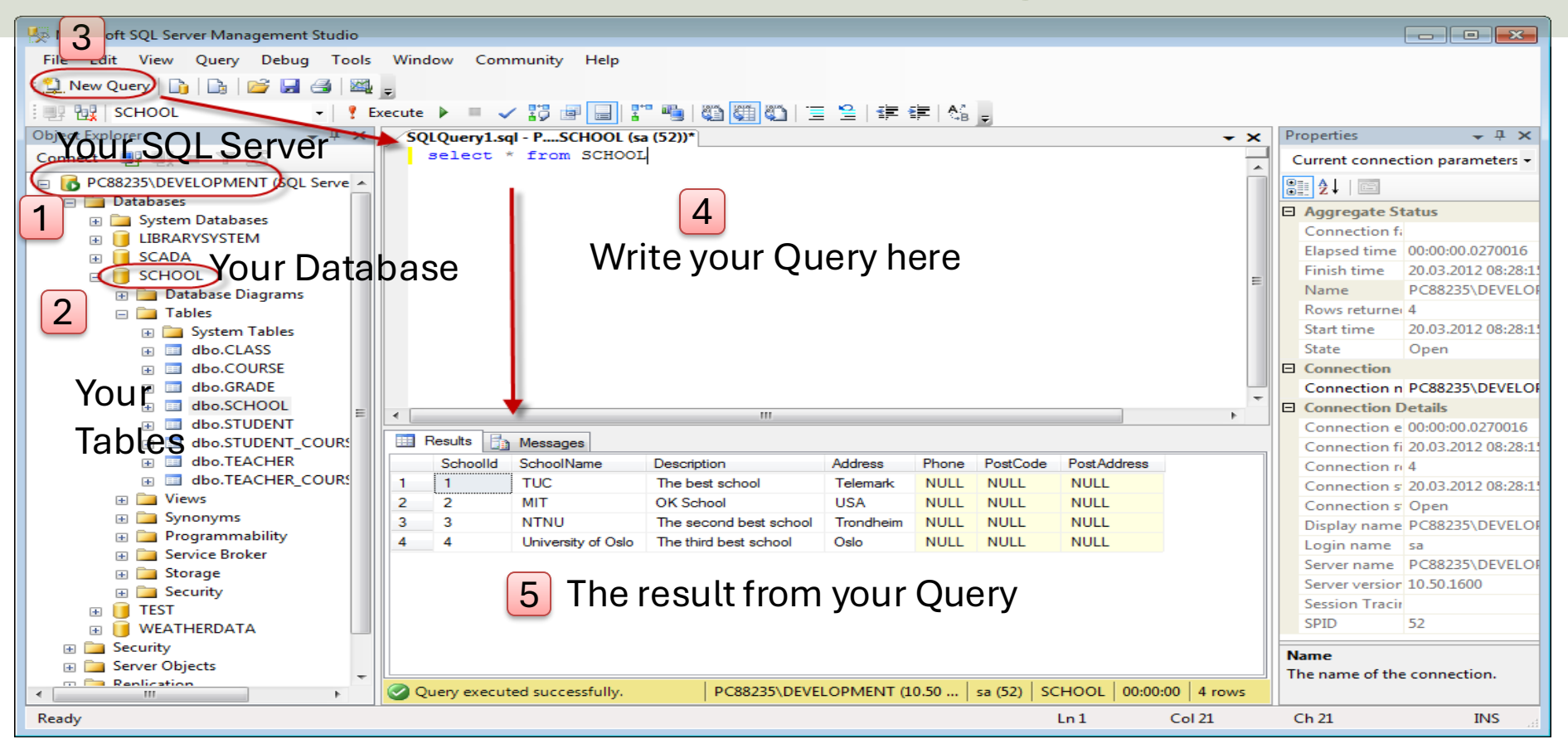

#### Database Design in SQL Server Management Studio

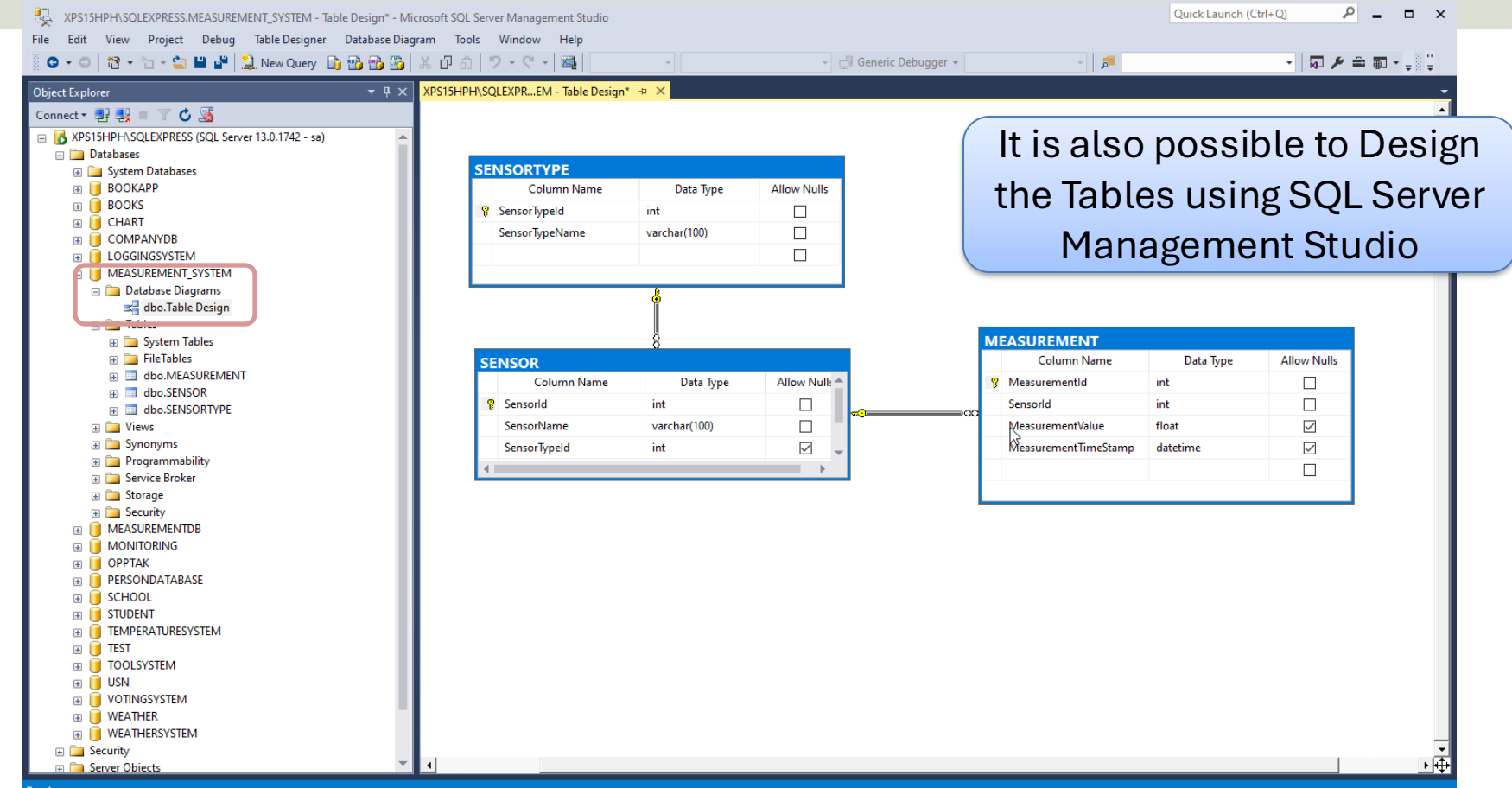

### **Database Design and Implementation**

Need to make some improvements? Update the Table Design and import the Tables again

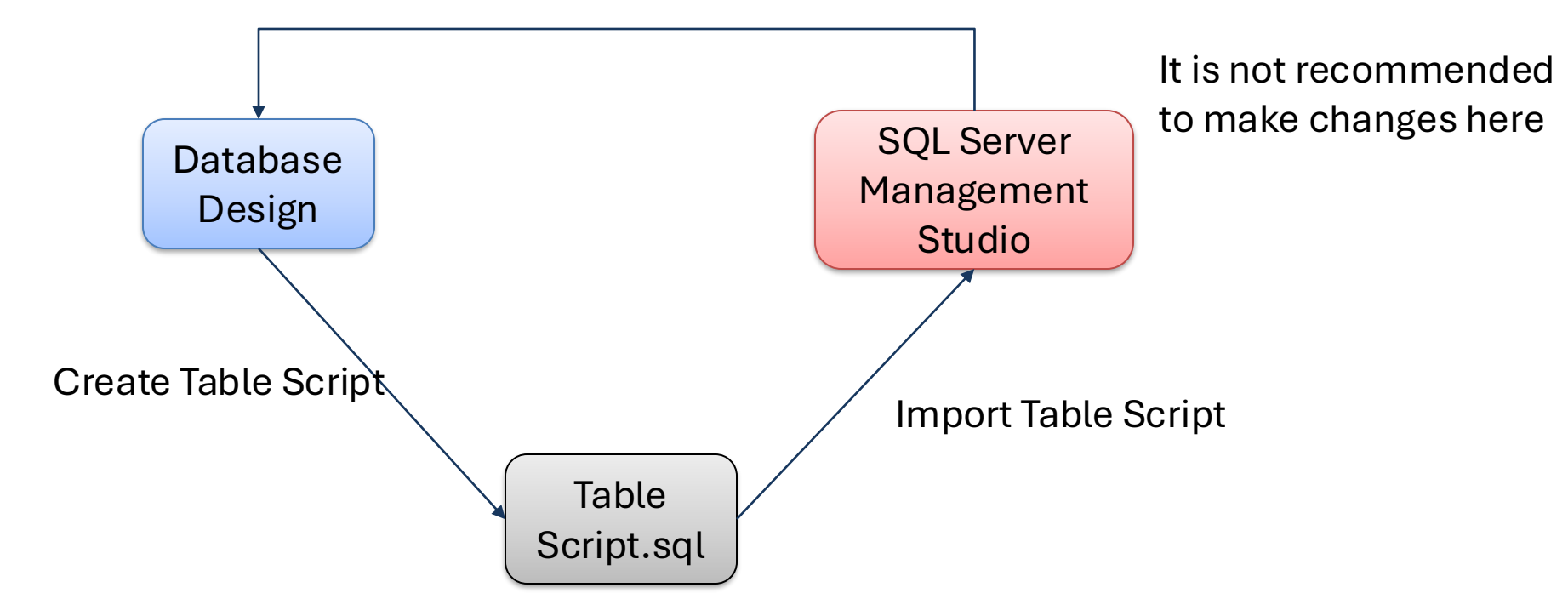

### SQL – Structured Query Language

#### Query Examples:

- insert into STUDENT (Name , Number, SchoolId) values ('John Smith', '100005', 1)
- select SchoolId, Name from SCHOOL
- **select** \* from SCHOOL where SchoolId > 100
- update STUDENT set Name='John Wayne' where StudentId=2
- **delete** from STUDENT **where** SchoolId=3

We have 4 different Query Types: INSERT, SELECT, UPDATE and DELETE

### Views, Stored Procedures and Triggers

- Views: Views are virtual tables for easier access to data stored in multiple tables.
- **Stored Procedures**: A Stored Procedure is a precompiled collection of SQL statements. In a stored procedure you can use if sentence, declare variables, etc.
- **Triggers**: A database trigger is code that is automatically executed in response to certain events on a particular table in a database.

### **Database Views**

- A Database View is a "virtual" table that can contain data from multiple tables
- You probably need to Create and Use one or more Database Views to get Data from the Database, both in the Data Logging App and Data Monitoring App
- It is recommended that you wait to create them until you need them in the LabVIEW or C# Code

#### **Database Views** (SELECT name

FROM sysobjects WHERE name = 'CourseData' tvpe = 'V') AND DROP VIEW CourseData

GO

**CREATE VIEW** CourseData AS

Create View:

EXISTS

SELECT SCHOOL.SchoolId, SCHOOL.SchoolName, COURSE.CourseId, COURSE.CourseName,

COURSE.Description

FROM

SCHOOL

INNER JOIN COURSE ON SCHOOL.SchoolId = COURSE.SchoolId

#### A View is a "virtual" table that can contain data from <u>multiple</u> tables

This part is not necessary – but if you make any changes, you need to delete the old version before you can update it

The Name of the View

Inside the View you join the different tables together using the JOIN operator

You can Use the View as an

ordinary table in Queries:

| GC              | )<br>ind | the View. |      | Schoolld | SchoolName | Courseld      | CourseName                     | Description          |
|-----------------|----------|-----------|------|----------|------------|---------------|--------------------------------|----------------------|
| Using the view. |          | 1         |      |          | 1          | Industrial IT | The best course ever           |                      |
| 2               |          | select *  | fror | a Cours  | seData     | 2             | Control with Implementation    | Control Theory       |
|                 |          |           | 3    | 1        | TUC        | 3             | Systems and Control Laboratory | Practical Lav course |

### **Database View Template**

```
IF EXISTS (SELECT name

FROM sysobjects

WHERE name = '<ViewName>'

AND type = 'V')

DROP VIEW <ViewName>
```

GO

```
CREATE VIEW <ViewName>
```

SELECT

```
<TableName>.<ColumnName>,
<TableName>.<ColumnName>,
<TableName>.<ColumnName>,
<TableName>.<ColumnName>,
<TableName>.<ColumnName>
```

```
FROM
```

```
<TableName1>
INNER JOIN <TableName2> ON <TableName1>.<PrimKeyColumnName1> = <TableName2>.<PrimKeyColumnName2>
GO
```

Copy to SQL Server Management Studio, save as a SQL File (.sql) as the same name as the View you are going to create. Store all your files on your hard drive.

### **Stored Procedures**

Typically, you need some Stored Procedures:

- The Datalogging App should typically use a Stored Procedure to save Measurement Data to the Database.
- The Datalogging App should typically use a Stored Procedure to save Configuration Data to the Database.
  - Logging Interval
  - Unit (Celsius or Fahrenheit)
- It is recommended that you wait to create them until you need them in the LabVIEW or C# Code

### Create Stored Procedure: Stored Procedures

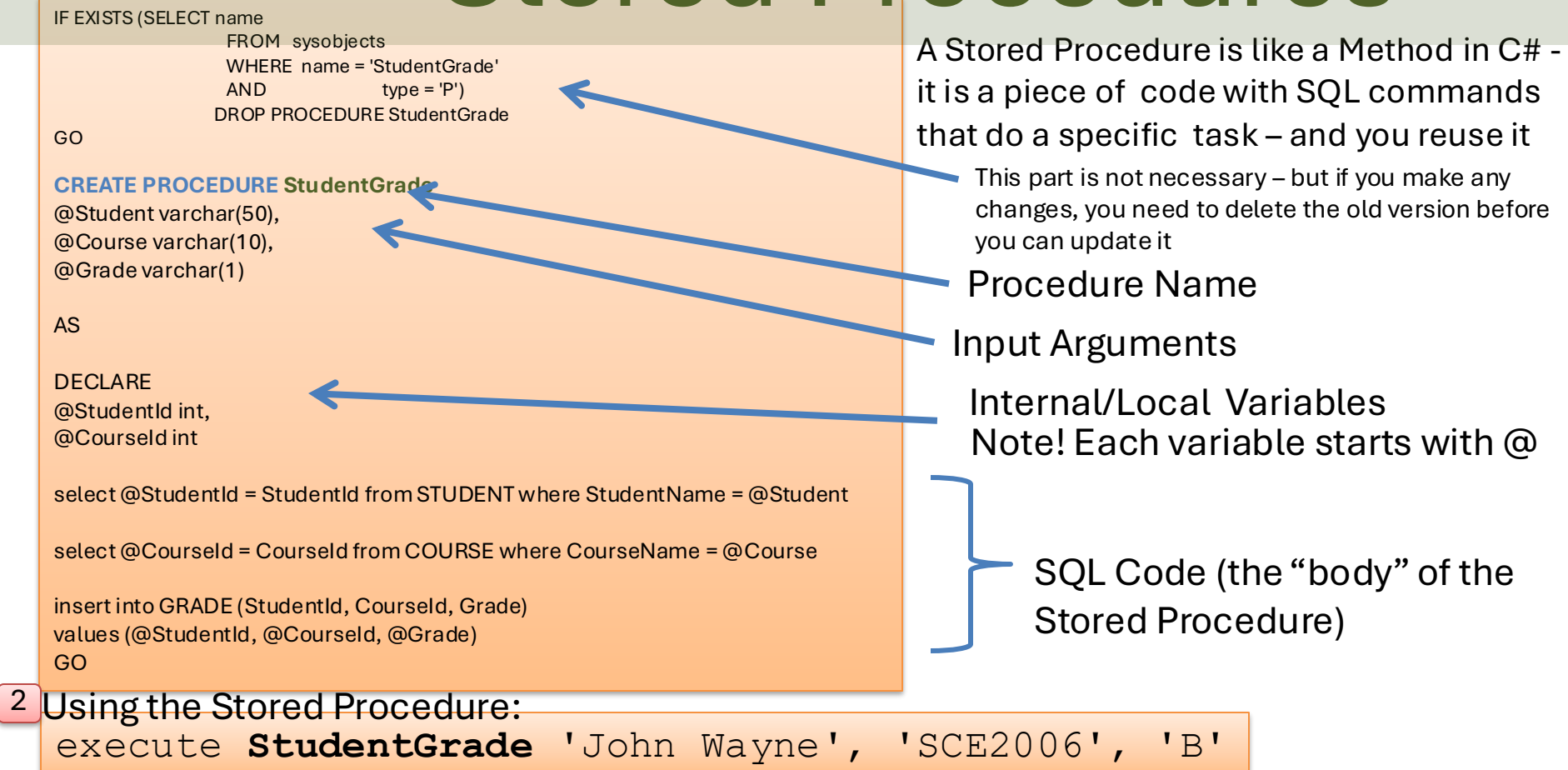

### **Stored Procedure Template**

```
IF EXISTS (SELECT name
```

```
FROM sysobjects
WHERE name = '<StoredProcedureName>'
AND type = 'P')
DROP PROCEDURE <StoredProcedureName>
```

GO

```
CREATE PROCEDURE <StoredProcedureName>
@<InputVariable1> <DataType>,
@<InputVariable2> <DataType>
AS
```

```
DECLARE
@<InternalVariable1> <DataType>,
@<InternalVariable2> <DataType>
```

```
select @<InternalVariable1> = <ColumnName> from <TableName> where <ColumnName> =
@<InputVariable1>
```

```
insert into <TableName> (<ColumnName1>, <ColumnName2>, ...) values (@<InternalVariable1>,
@<Inputvariable1>, ...)
GO
```

Copy to SQL Server Management Studio, save as a SQL File (.sql) as the same name as the SP you are going to create. Store all your files on your hard drive.

## **Database Triggers**

You may need one or more Triggers that do, e.g., the following:

- Convert Temperature to Celsius/Fahrenheit
  - E.g., If Unit=Celsius, the Trigger should Convert Temperature Data to Fahrenheit.
  - E.g., If Unit=Fahrenheit, the Trigger should Convert Temperature Data to Celsius.
  - Both Celsius and Fahrenheit values should probably be stored in the Database for easy access later in Monitoring App.
- Calculate Average, Max, Min Temperature Data
  - The Trigger should calculate and store Average(Mean), Max and Min Temperature Data into the Database.
- You may wait to create them until you need them in the LabVIEW or C# Code.

### **Database Triggers**

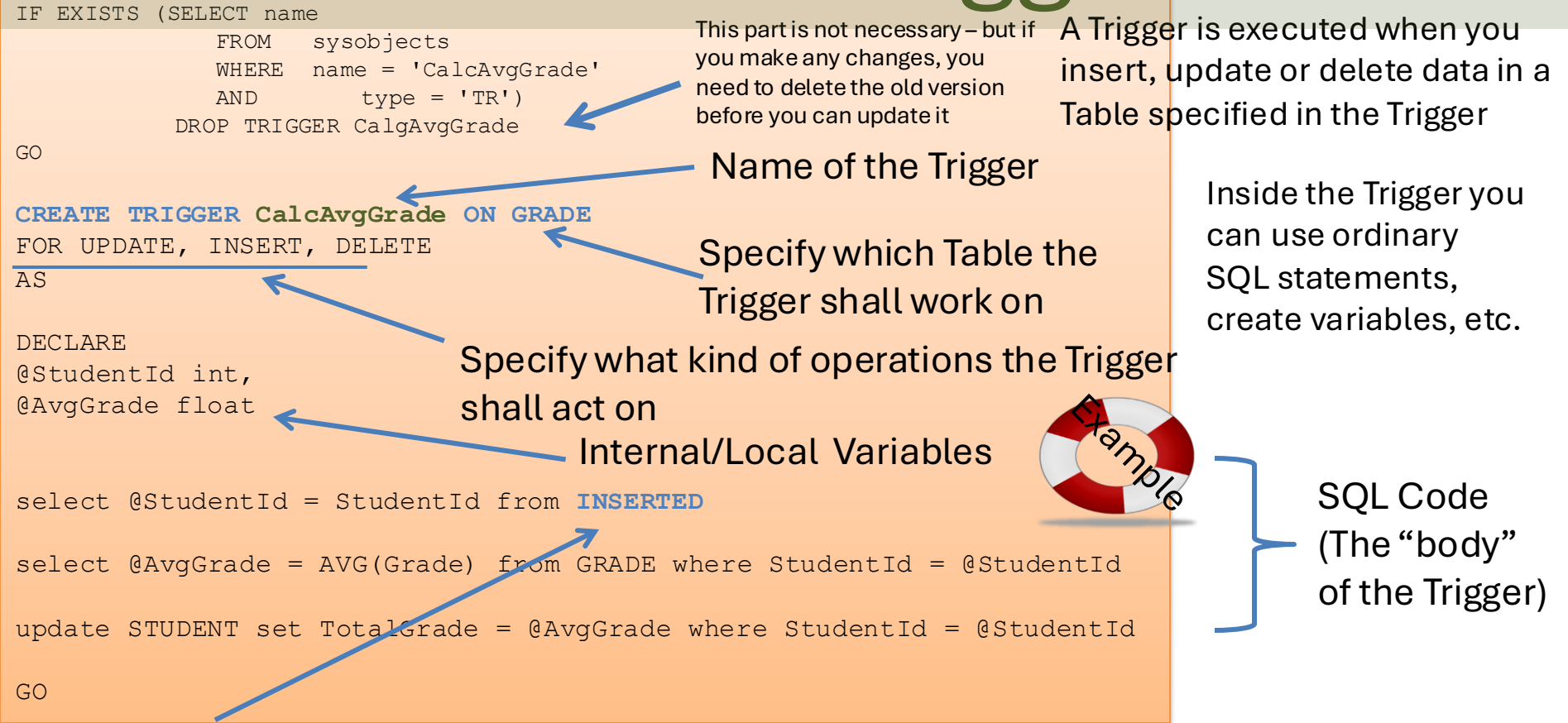

Note! "INSERTED" is a temporarily table containing the latest inserted data, and it is very handy to use inside a trigger

### **Trigger Template**

```
IF EXISTS (SELECT name
FROM sysobjects
WHERE name = '<TriggerName>'
AND type = 'TR')
DROP TRIGGER <TriggerName>
```

Copy to SQL Server Management Studio, save as a SQL File (.sql) as the same name as the Trigger you are going to create. Store all your files on your hard drive.

GO

```
CREATE TRIGGER <TriggerName> ON <TableName>
FOR UPDATE, INSERT, DELETE --Delete the ones not needed
AS
```

DECLARE @<InternalVariable1> <DataType>, @<InternalVariable2> <DataType>

select @Variable1 = Column1 from INSERTED
select @Variable2 = AVG(Column2) from TABLE where Column1 = @Variable1
update TABLE set Column3= @Variabl2e where Column1= @Variable1

#### https://www.halvorsen.blog

# Datalogging using LabVIEV

Hans-Petter Halvorsen

**Table of Contents** 

## Datalogging using LabVIEW

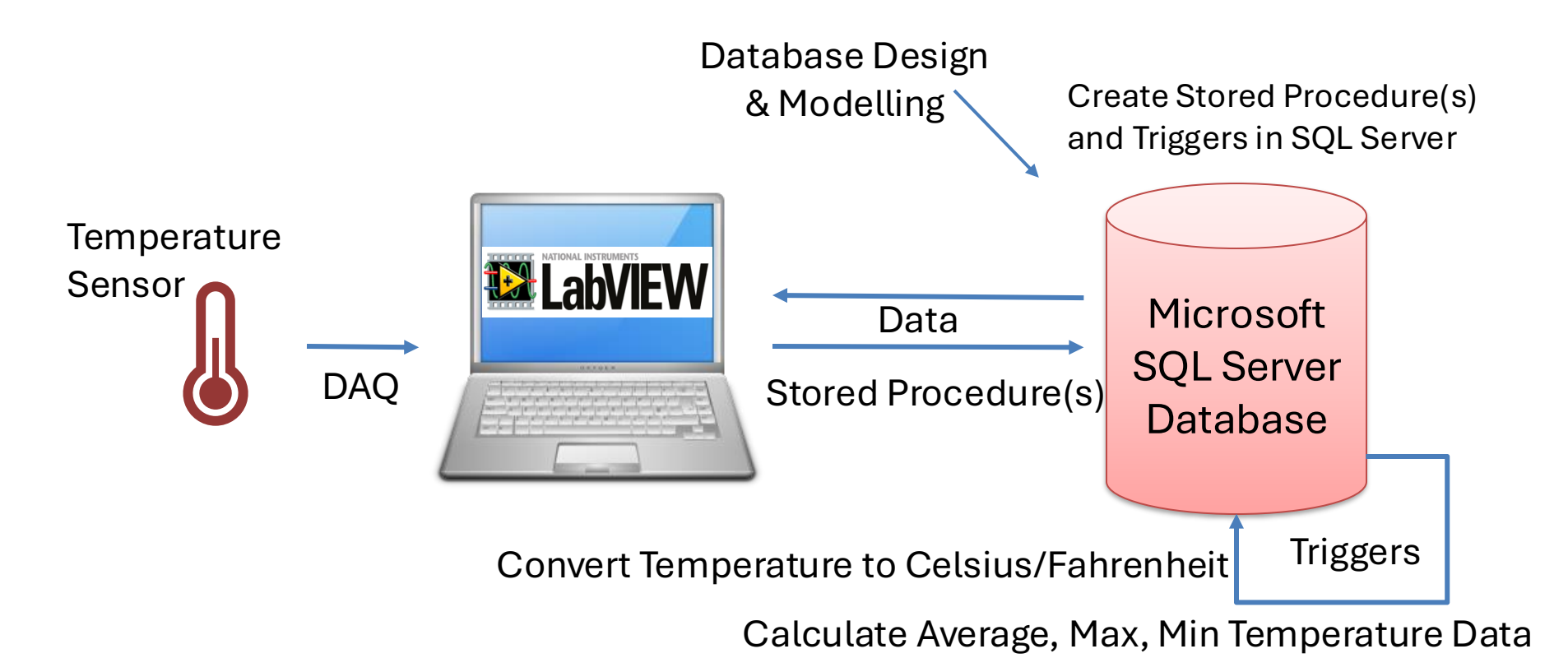

### LabVIEW HMI Example

The Temperature Data from the Sensors(s) should typically be stored in the Database

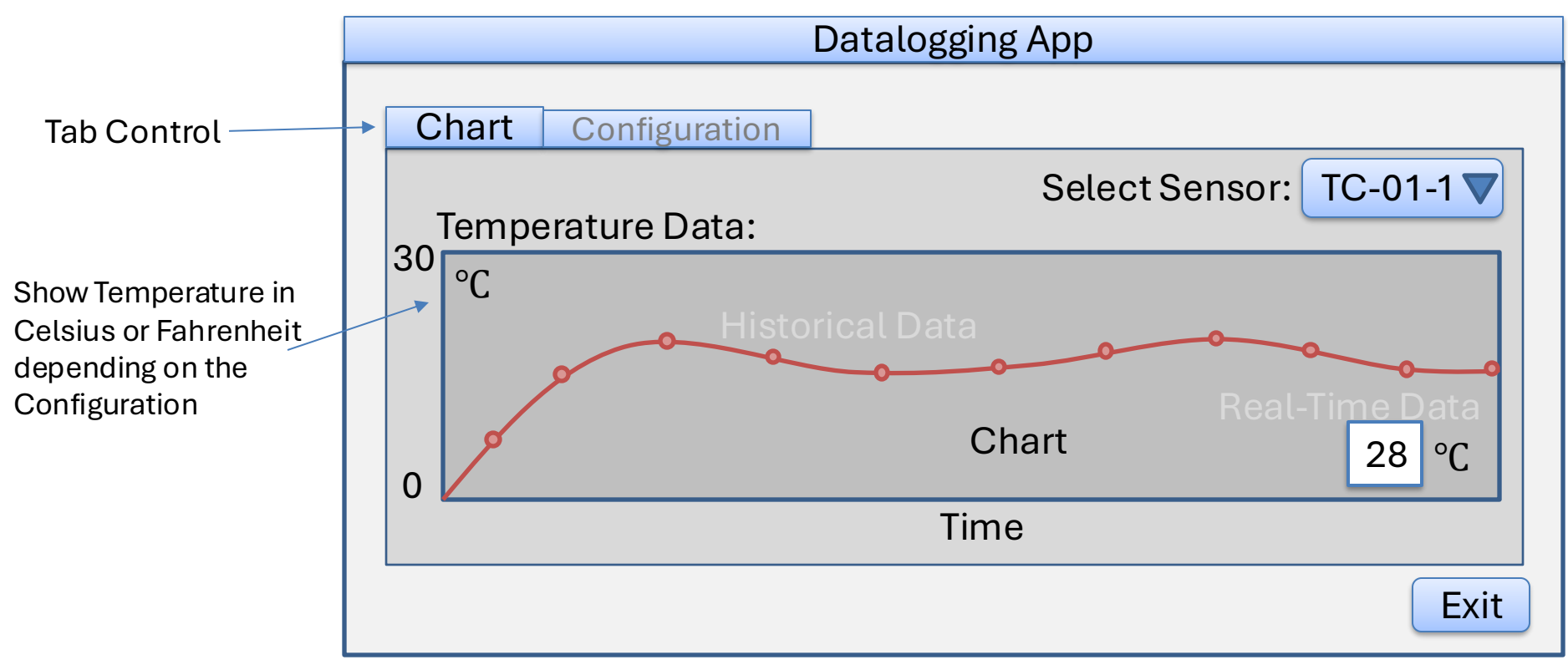

### LabVIEW HMI Example

The Temperature Data from the Sensors(s) should be stored in the Database

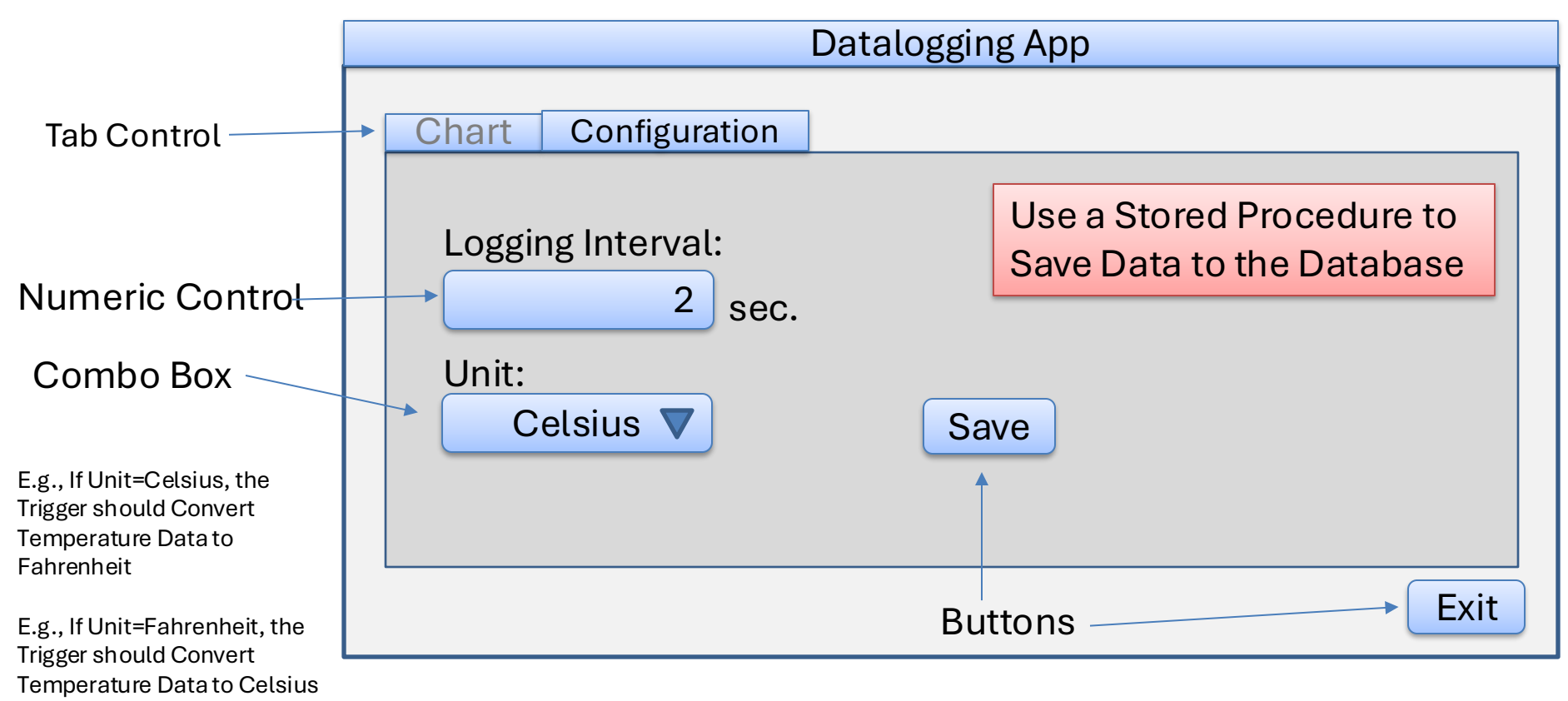

### LabVIEW SQL Toolkit

For Easy Database Communication with LabVIEW

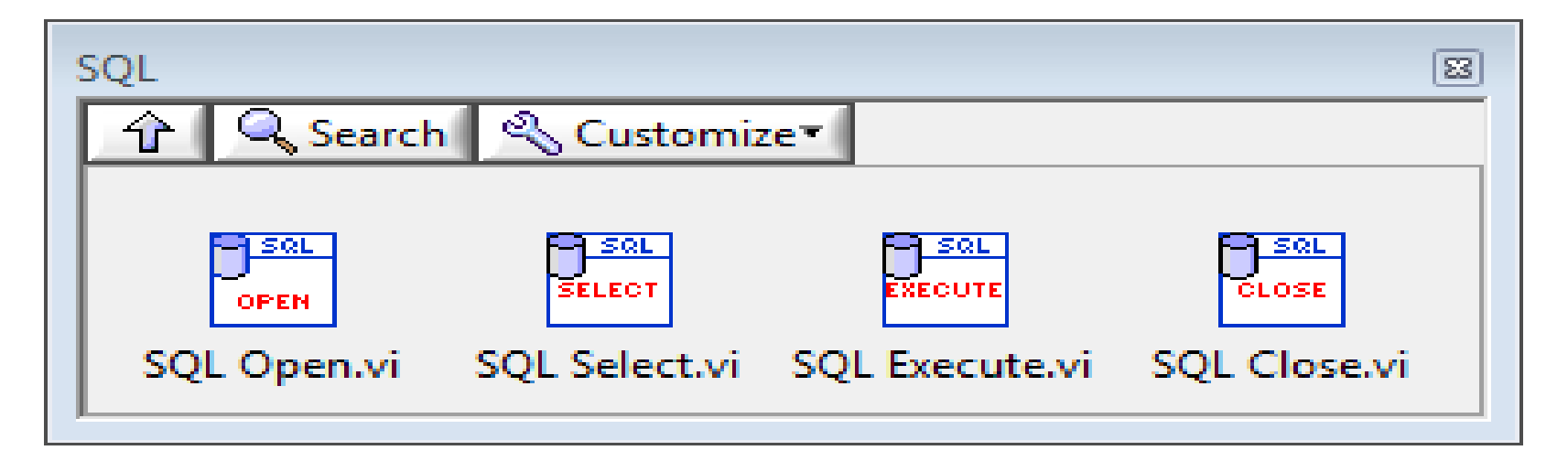

Download for free here:

https://www.halvorsen.blog/documents/technology/database/database\_labview.php

Easy Access to Database Systems from LabVIEW

LabVIEW:

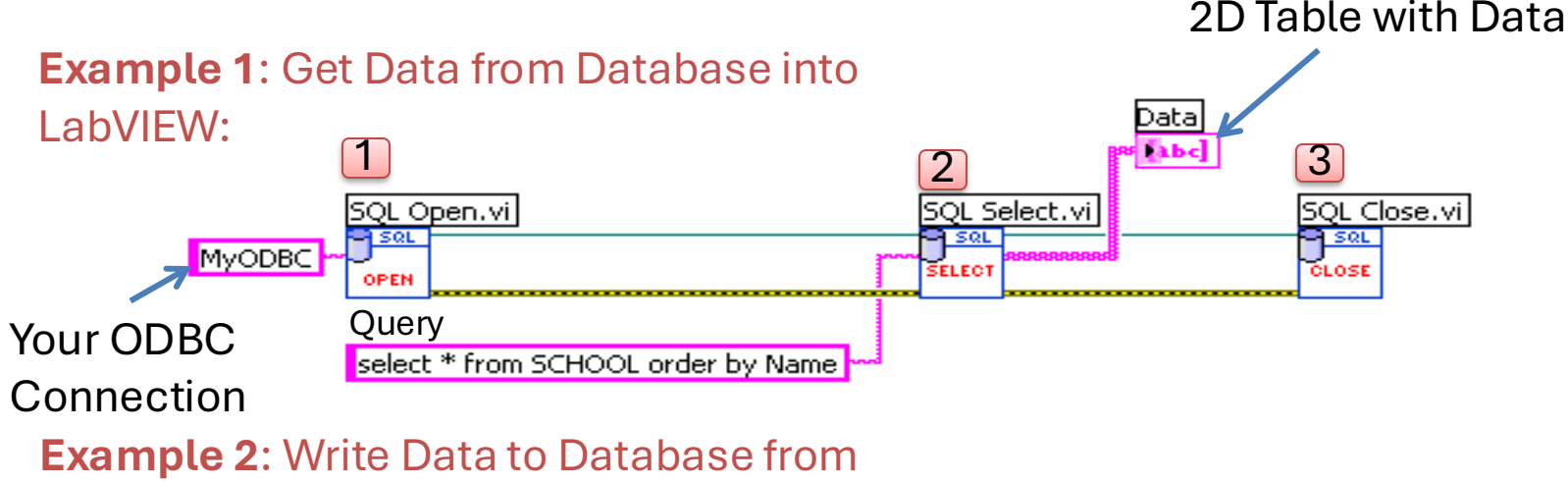

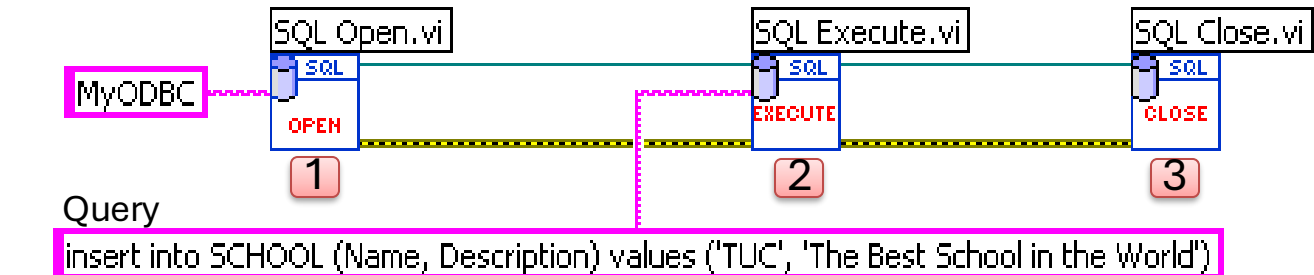

### **Connect to Database**

- Alt 1: Use ODBC
  - Setup your Database connection using a Wizard ("ODBC Data Source Administrator")
- Alt 2: Use Connection String directly
  - Alt 2.2: SQL Server Authentication:

PROVIDER=SQLOLEDB; DATA SOURCE=COMPUTERNAME\SQLEXPRESS; DATABASE=MEASUREMENTS; UID=sa; PWD=xxx;

- Alt 2.1: Windows Authentication:

Data Source=<dbserver>;Initial Catalog=<dbname>;Trusted\_Connection=True

See Examples on next slides...

### ODBC

ODBC (Open Database Connectivity) is a standardized interface (API) for accessing the database from a client. You can use this standard to communicate with databases from different vendors, such as Oracle, SQL Server, etc. The designers of ODBC aimed to make it independent of programming languages, database systems, and operating systems.

#### Control Panel → Administrative Tools → Data Sources (ODBC)

| 🛚 ODBC Data Source Administrator 🛛 🔹 💽                                   |                                                             |                                                           |                                                                                                    |                                                                         |                             |  |  |
|--------------------------------------------------------------------------|-------------------------------------------------------------|-----------------------------------------------------------|----------------------------------------------------------------------------------------------------|-------------------------------------------------------------------------|-----------------------------|--|--|
| User DSN<br>System D.<br>Name<br>Default_<br>LabVIEV<br>Test<br>Xtreme S | System DSN<br>ata Sources:<br>Database<br>V<br>Sample Datab | File DSN                                                  | Drivers Tracing<br>iver<br>ational Instruments O<br>icrosoft Access Driv<br>icrosoft Access Driv<br>icrosoft Access Driv | Connection Poo<br>Citadel 5 [<br>er (*.mdb)<br>er (*.mdb)<br>er (*.mdb) | Add<br>Remove               |  |  |
|                                                                          | An ODBC 9<br>the indicate<br>on this mac                    | illi<br>Gystem data s<br>ad data provid<br>hine, includin | ource stores informa<br>ler. A System data<br>q NT services.                                                             | ation about how to<br>source is visible t                               | o connect to<br>o all users |  |  |
|                                                                          |                                                             | ОК                                                        | A√bryt                                                                                                    | Bruk                                                                    | Hjelp                       |  |  |

We will use this ODBC Connection later in LabVIEW to open the Database Connection from LabVIEW

Note! Make sure to use the **32-bit** version of the ODBC Tool!

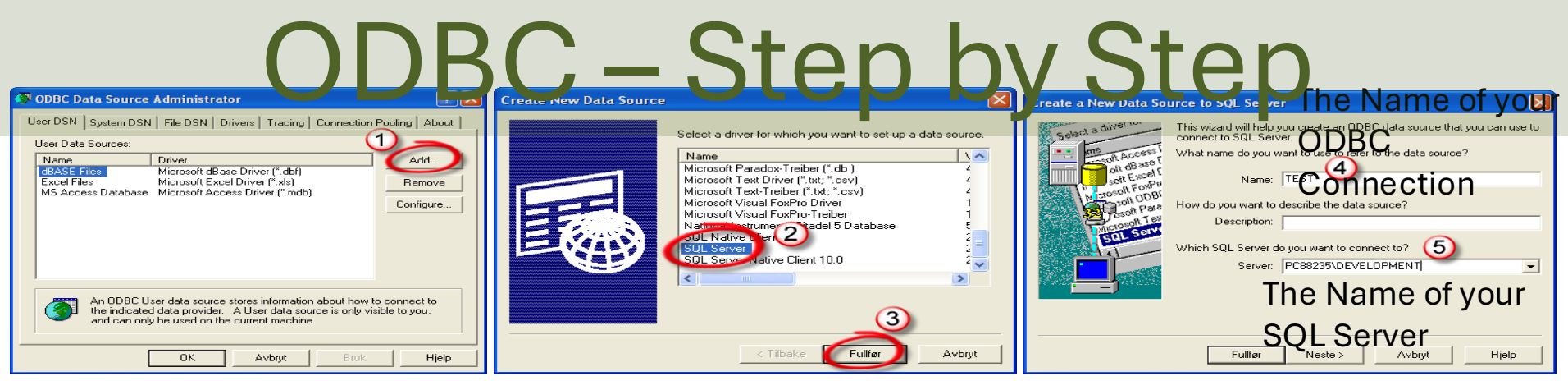

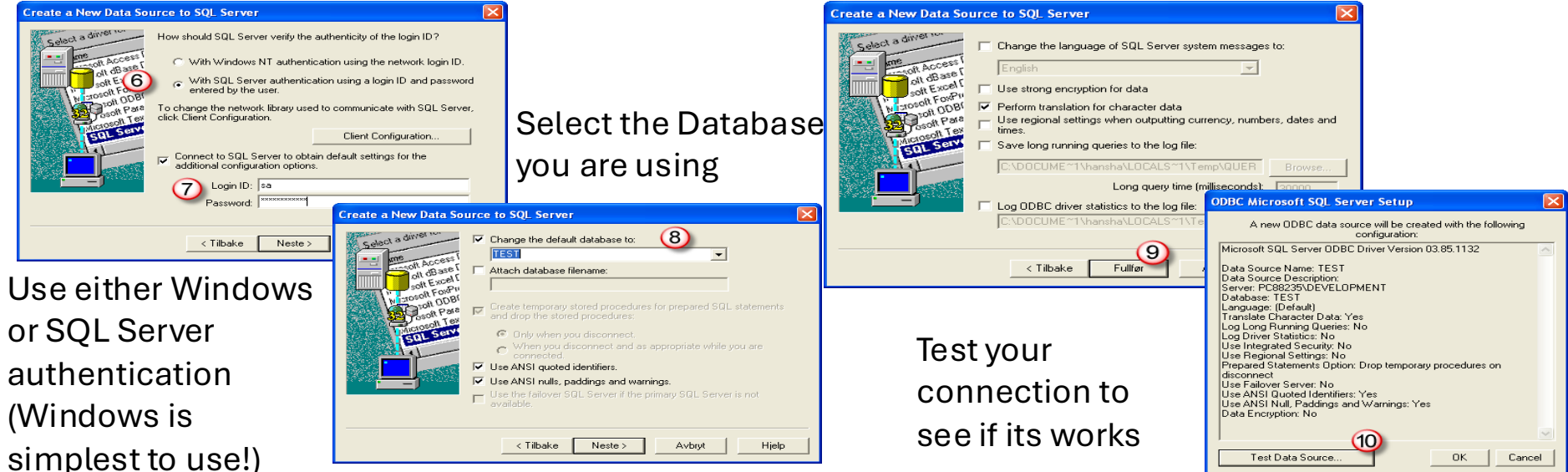

Easy Access to Database Systems from LabVIEW

Alternative Solution: Type in the **Connection String** for your Database

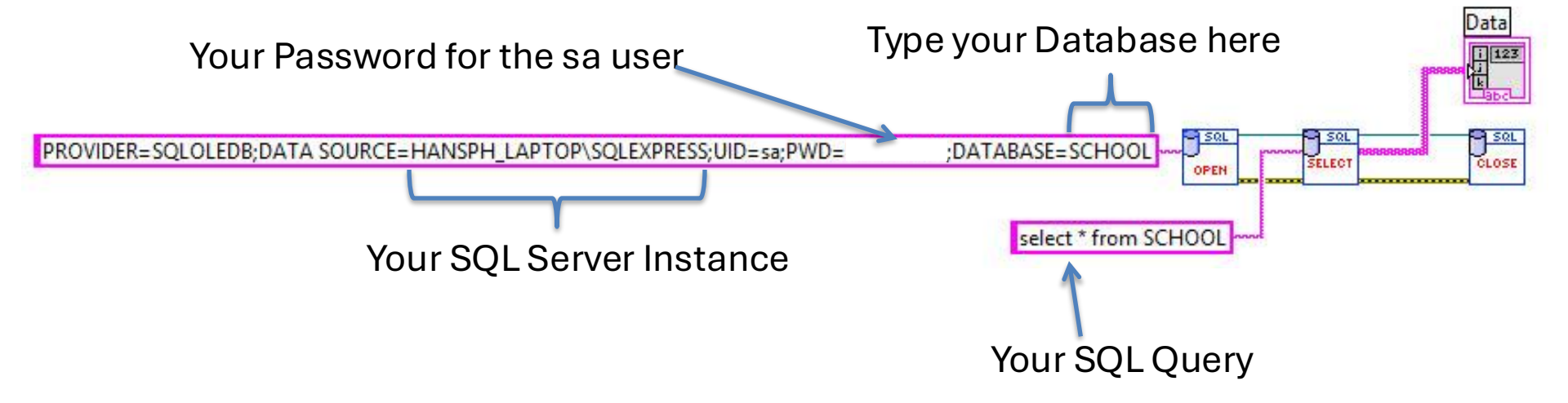

Note! When using this method, you don't need to create an ODBC Connection first!

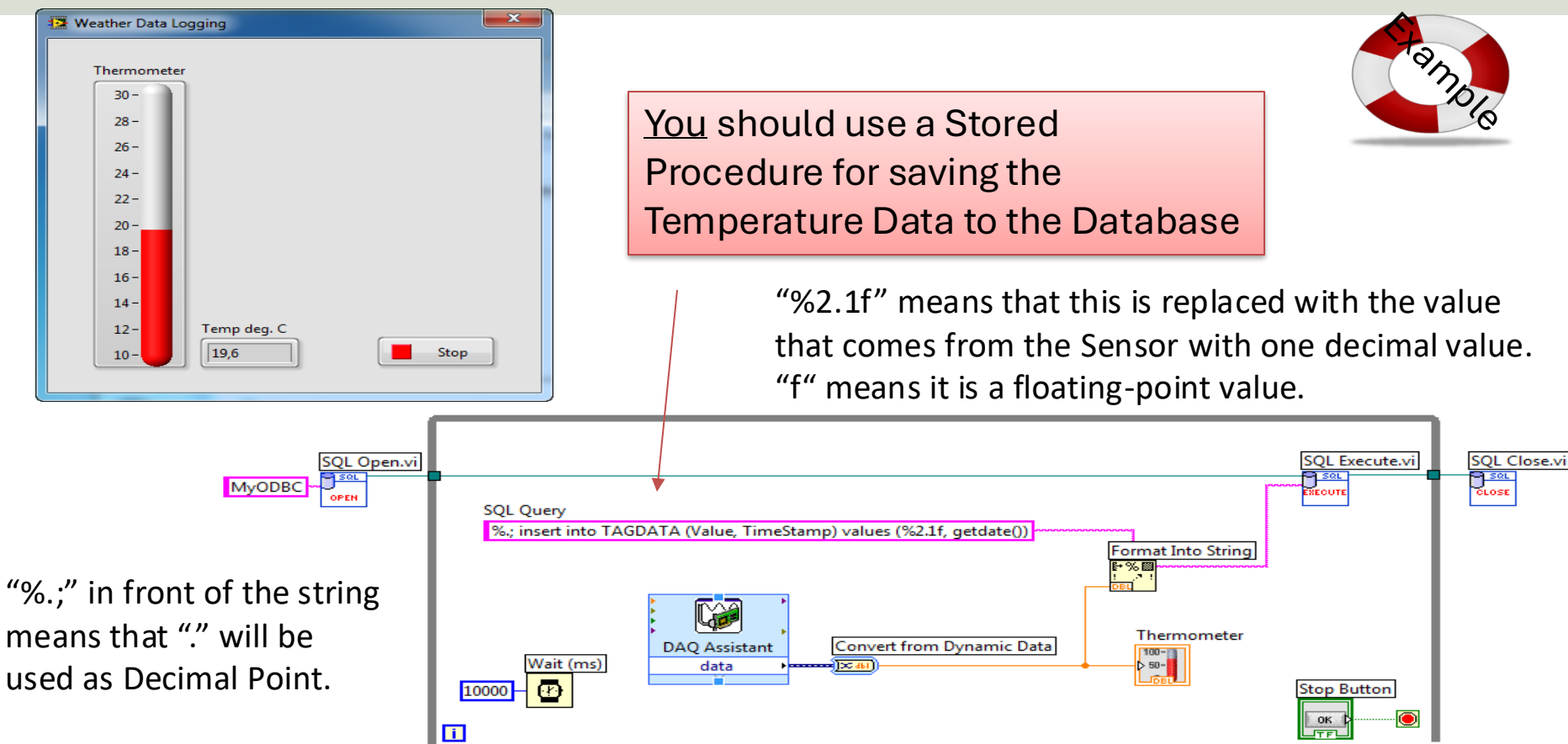

| Add Book            |                    | If we want to s               |
|---------------------|--------------------|-------------------------------|
| Title 1 GUI/HMI     |                    | can use the "                 |
| Lord of the Rings   |                    |                               |
| Author              |                    | The <b>%s</b> opera           |
| J.R.R. Tolkien      | ]                  | the TextBox o                 |
| Publisher           |                    | can use % <b>d</b> (I         |
| Wiley               |                    | Number.                       |
| ISBN                |                    |                               |
| 34-2-333-56         |                    |                               |
| Category            |                    | execute Create                |
| Fantasy             |                    | Title                         |
|                     | OK Cancel          | Author<br>Author<br>Publisher |
|                     |                    |                               |
|                     | Example of Executi | inga 🔤                        |
| Resulting SOL Query | Stored Procedure   | - Category                    |

save input data from the user, we Format Into String" function

ator will be replaced by the text from n the Front Panel. For Numbers we nteger) or **%f** for Floating-point

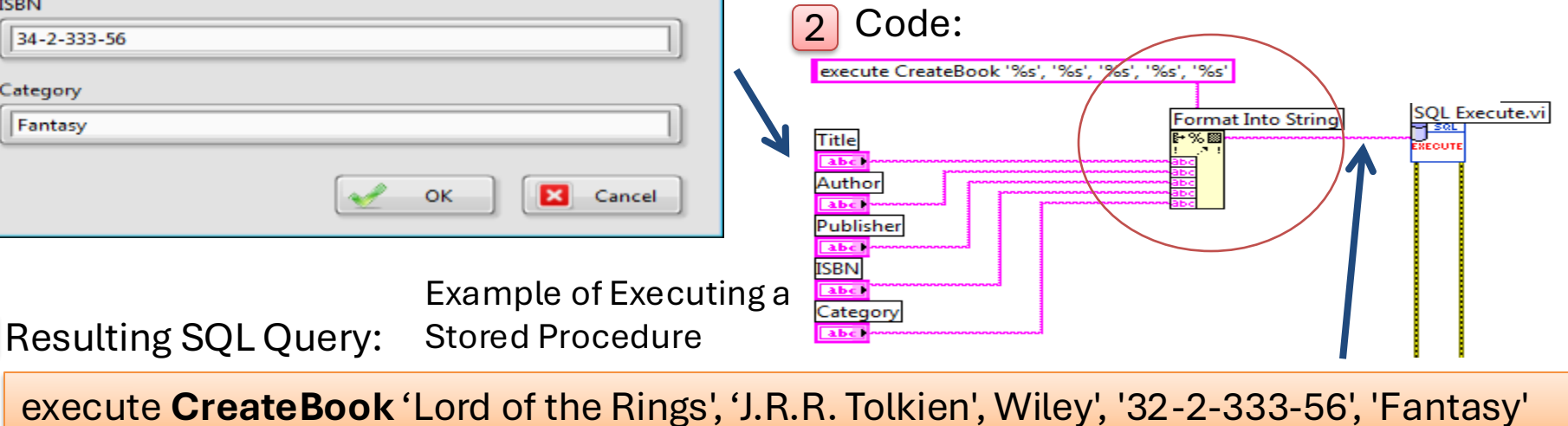

#### https://www.halvorsen.blog

# Data Monitoring using Visual Studio/C#

Hans-Petter Halvorsen

**Table of Contents** 

### Data Monitoring using Visual Studio/C#

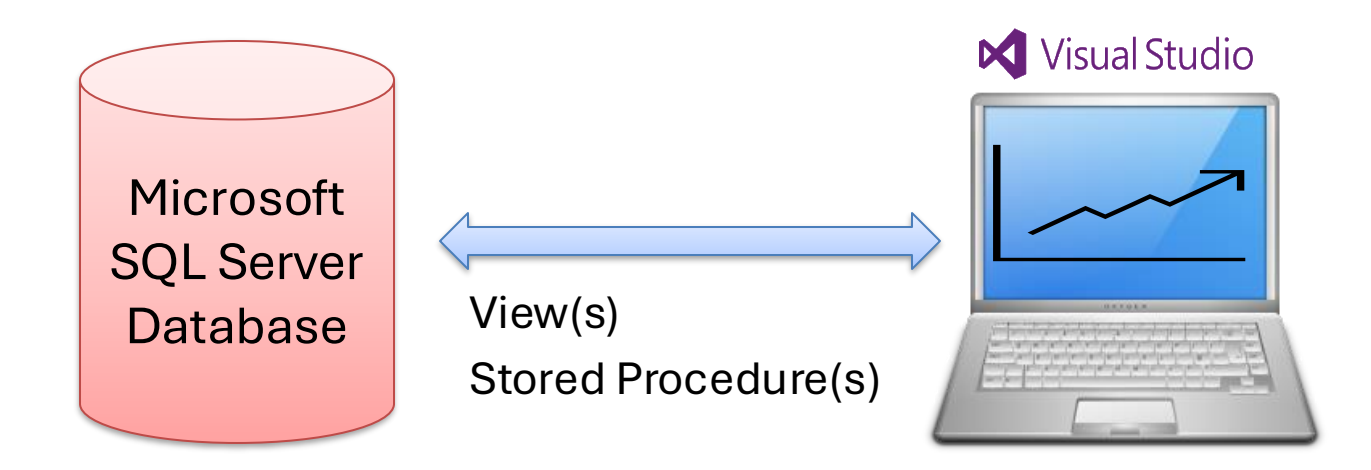

The Data Monitoring App is typically a Desktop Application (Windows Forms App) or a Web Application (ASP.NET Core App)

### Data Monitoring Example

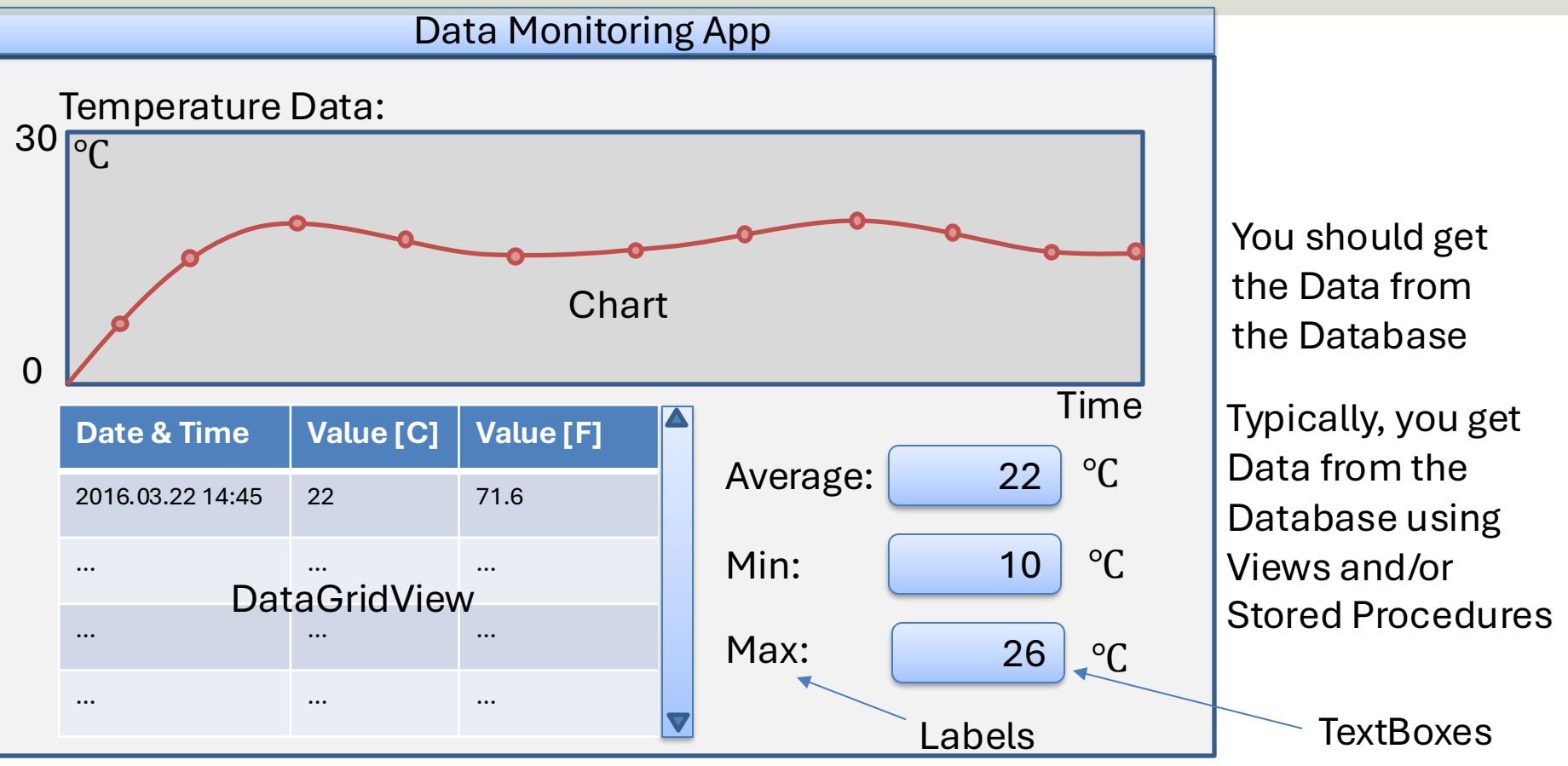

## **Data Monitoring Application**

Example of different Alternatives:

- 1. Windows Form Desktop Application
  - This is the "safe" choice and the recommended choice for most of you
- 2. ASP.NET Core Web Application
  - This is the "future" for those who wants to learn something new and add an extra challenge.

### https://www.halvorsen.blog

# Windows Forms Desktop Application

#### Hans-Petter Halvorsen

**Table of Contents** 

using System; using System.Collections.Generic; using System.Configuration; using System.Data.SqlClient;

namespace MonitoringApp.Classes

#### public class SensorData

public int SensorDatald { get; set; }
public double SensorValue { get; set; }
public DateTime SensorDateTime { get; set; }

public List<SensorData> GetSensorData()

string connectionString = ConfigurationManager.ConnectionStrings["DatabaseConnectionString"].ConnectionString;

List<SensorData> sensorDataList = new List<SensorData>();

SqlConnection con = new SqlConnection(connectionString);

string selectSQL = "select SensorDatald, SensorValue, SensorDateTime from GetSensorData where SensorName = 'TC-01'';

con.Open(); SqlCommand cmd = new SqlCommand(selectSQL, con); SqlDataReader dr = cmd.ExecuteReader();

```
if (dr != null)
```

```
while (dr.Read())
```

```
{
```

SensorData sensorData = new SensorData();

sensorData.SensorDatald = Convert.ToInt32(dr["SensorDatald"]); sensorData.SensorValue = Convert.ToDouble(dr["SensorValue"]); sensorData.SensorDateTime = Convert.ToDateTime(dr["SensorDateTime"]);

sensorDataList.Add(sensorData);

con.Close(); return sensorDataList;

### C# Database Example

This example retrieves data from a specific sensor

### Timer

| 1) 6 | j Timer                                               |                                            | -                           | Properties:                                                                                                    | 3                           |
|------|-------------------------------------------------------|--------------------------------------------|-----------------------------|----------------------------------------------------------------------------------------------------|-----------------------------|
| 2    | Initialization:                                       | Select the "Timer"                         |                             | Properties<br>timer1 System.Windo                                                                                                    | ws.Forms.Ti                 |
|      | public Form1() { InitializeCompo                      | component in the Toolbo<br>nent();         | YX -                        | <ul> <li>ApplicationSettings</li> <li>(ApplicationSettings)</li> <li>(Name)</li> <li>Enabled</li> <li>GenerateMember</li> <li>Interval</li> <li>Modifiers</li> <li>Tag</li> <li>You may sp</li> </ul> | ecify tl                    |
|      | Image: Start(),Bouble-cTimer Event:to create          | lick on the Timer object<br>the Event      |                             | Window                                                                                                    |                             |
|      | private void timer1_Tick<br>e)<br>{<br>//Read from DB | <ol> <li>(object sender, EventA</li> </ol> | rgs                         | Structu<br>Define<br>which                                                                                                    | ire you<br>Classe<br>you ca |
|      | //Formatting<br>//Plot Data                           | <br>i                                      | n Visu<br>nsteac<br>specifi | al Studio you r<br>I of a While Lo<br>c intervals.                                                                                                    | nay wai<br>op in or         |

1

#### - 4 × imer ner1 lse Je 0 ivate he Timer perties

Ir Code properly!! es and Methods n use here

nt to use a Timer rder to read values at

#### https://www.halvorsen.blog

# ASP.NET Core Web Application

#### Hans-Petter Halvorsen

**Table of Contents** 

### **ASP.NET Core**

- ASP.NET Core is a framework for web development.
- ASP.NET Core is based on .NET and C#.
- What is the difference between ASP.NET Core and .NET frameworks?
  - ASP.NET Core is specifically designed for web development, while the .NET framework covers a broader range of application types, including Windows desktop, mobile, and web applications.
- In ASP.NET Core Razor code and layout are separated into 2 files; The layout file has the extension ". cshtml", and the code-behind file has the extension ". cshtml.cs" (where "cs" is short for C#).
- The layout files ". cshtml" use something called Razor syntax and are mixed with HTML.
- ASP, ASP.NET and ASP.NET Core is made by Microsoft.
- Homepage: <u>https://dotnet.microsoft.com/en-us/apps/aspnet</u>

### **ASP.NET Core Web App with Razor**

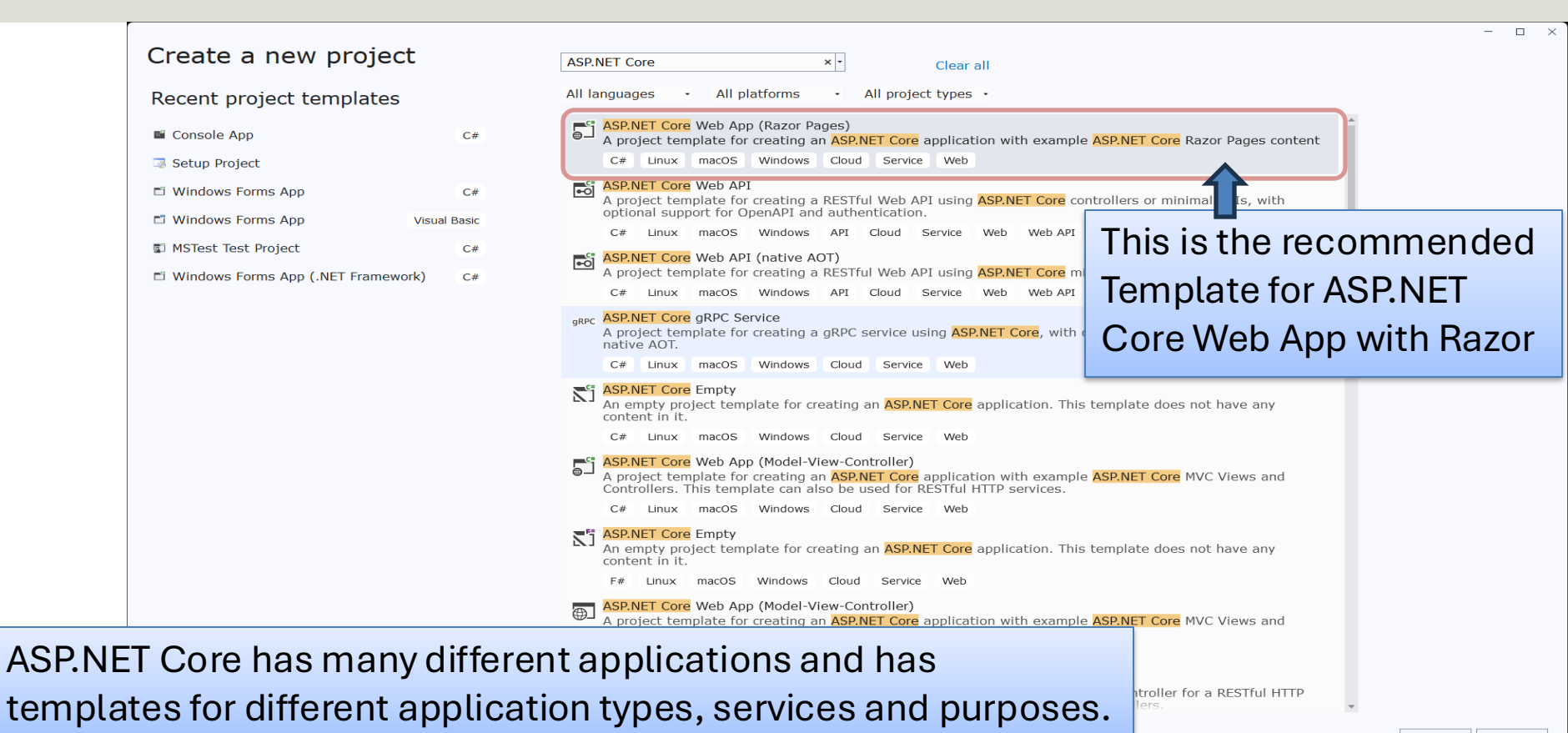

### **NuGet – Database Communication**

| CompanyApp* NuGet:panyApp * ×                                                                                                    | ~ (                                                                                                    | Solution Explorer • 4 ×                                                                                                    |  |
|----------------------------------------------------------------------------------------------------|----------------------------------------------------------------------------------------------------|----------------------------------------------------------------------------------------------------|--|
| Browse Installed Updates                                                                                                    | NuGet Package Manager: CompanyApp                                                                                                    | ,                                                                                                    |  |
|                                                                                                    |                                                                                                    | Search Solution Explorer (Ctrl+")                                                                                                    |  |
| Microsoft.Data × • O 🗌 Include pr                                                                                                    | Package source: nuget.org • 👹                                                                                                    | <ul> <li>Solution "CompanyApp" (1 of 1 project)</li> <li>GompanyApp</li> </ul>                                                                                                    |  |
| <ul> <li>Microsoft.Data.SqlClient <sup>©</sup> by Microsoft, nugetsqltools, 775M downloads<br/>The current data provider for SQL Server and Azure SQL databases. This has<br/>replaced System.Data.SqlClient. These classes provide access to SQL and encapsul</li> <li>Microsoft.Data.SqlClient.SNI.runtime <sup>©</sup> by Microsoft, nugetsqltools, 576M 6.0.2<br/>Internal implementation package not meant for direct consumption. Please do not<br/>reference directly.</li> <li>Microsoft.Data.Sqlite.Core <sup>©</sup> by aspnet, dotnetframework, EntityFramework, M 9.0.2<br/>Microsoft.Data.Sqlite is a lightweight ADO.NET provider for SQLite. This package<br/>does not include a copy of the native SQLite library.</li> <li>Microsoft.Data.OData <sup>O</sup> by Microsoft, OData, 175M downloads<br/>Classes to serialize, deserialize and validate OData JSON payloads.<br/>This package version is deprecated.</li> <li>Microsoft.Data.Edm <sup>o</sup> by Microsoft, OData, 175M downloads<br/>Classes to represent, construct, parse, serialize and validate entity data models.<br/>Targets .NET 4.0, Silverlight 4.0, or .NET Portable Lib with support for .NET 4.0, SL</li> <li>Microsoft.Data.Services.Client <sup>o</sup> by Microsoft, OData, 115M downloads<br/>LINQ-enabled client API for issuing OData queries and consuming OData payloads.</li> </ul> | Net       Microsoft.Data.SqlClier         Installed:       6.0.1         Version:       6.0.1         Package source mapping is off.       Configure         Options       Configure         README       Package Details         Icense MIT       Nuget.org         Microsoft       SqlClient         Microsoft       SqlClient         Microsoft       SqlClient         Options       Provider for | <ul> <li>CompanyApp</li> <li>Connected Services</li> <li>## Dependencies</li> <li>## Dependencies</li> <li># Packages</li> <li>Packages</li> <li>Properties</li> <li>Wwwroot</li> <li>Models</li> <li>c* Company.cs</li> <li>Pages</li> <li>appsettings.json</li> <li>c* Program.cs</li> </ul> |  |
| EF       Microsoft.Data.Sqlite © by aspnet, dotnetframework, EntityFramework, Microsof 9.0.2<br>Microsoft.Data.Sqlite is a lightweight ADO.NET provider for SQLite.                                                                                                    | Microsoft.Data.SqlClient is a .NET data provider for<br>Microsoft SQL Server and the Azure SQL family of<br>databases. It grew from a union of the two                                                                                                    | GitHub Copilot Chat Solution Explorer Properties                                                                                                    |  |
| Microsoft.Extensions.Configuration.Binder • by aspnet, dotnetframewo 9.0.2<br>Provides the functionality to bind an object to data in configuration providers for<br>Microsoft.Extensions.Configuration. This package enables you to represent the conf                                                                                                    | System.Data.SqlClient components which live<br>independently in .NET Framework and .NET Core.<br>Going forward, support for new SQL Server and<br>Azure SQL features will only be implemented in                                                                                                    | CompanyApp General                                                                                                    |  |
| <b>Microsoft.EntitvFrameworkCore</b> by aspnet, dotnetframework, EntityFrame 9.0.2                                                                                                    | <ul> <li>Microsoft.Data.SqlClient.</li> </ul>                                                                                                    | Misc                                                                                                    |  |
| Each package is licensed to you by its owner. NuGet is not responsible for, nor does it grant any<br>licenses to third-party packages.                                                                                                    |                                                                                                    | File Name CompanyApp.csproj                                                                                                    |  |
| Don't show this again                                                                                                    | Supportability                                                                                                    | Full Path C:\Users\hansp\OneDi<br>Project Folder C:\Users\hansp\OneDi                                                                                                    |  |
|                                                                                                    | The Microsoft Data SciClient package supports the                                                                                                    | c. (osers (namsp (oneb)                                                                                                    |  |
|                                                                                                    | - # x                                                                                                    |                                                                                                    |  |

using Microsoft.Data.SqlClient;

namespace CompanyApp.Models

#### public class Company

```
public int companyId { get; set; }
public string? companyName { get; set; }
public string? webSite { get; set; }
```

```
public List<Company> GetCompanies()
```

#### string connectionString = "Data Source=SERVERNAME\\SQLEXPRESS; Initial Catalog=WORK; Integrated Security=True; TrustServerCertificate=True"; SqlConnection con = new SqlConnection(connectionString);

```
sqlconnection con = new sqlconnection(connectionstrin
con.0pen();
```

```
string sqlQuery = "select CompanyId, CompanyName, WebSite from COMPANY";
```

```
SqlCommand cmd = new SqlCommand(sqlQuery, con);
SqlDataReader dr = cmd.ExecuteReader();
List<Company> compamyList = new List<Company>();
while (dr.Read())
{
    Company company = new Company();
    company.companyId = Convert.ToInt32(dr["CompanyId"]);
    company.companyName = dr["CompanyName"].ToString();
    company.webSite = dr["WebSite"].ToString();
    companyList.Add(company);
}
con.Close();
return compamyList;
```

### This example retrieves data from an SQL Server Database

### Hans-Petter Halvorsen

**University of South-Eastern Norway** 

www.usn.no

E-mail: <u>hans.p.halvorsen@usn.no</u> Web: <u>https://www.halvorsen.blog</u>

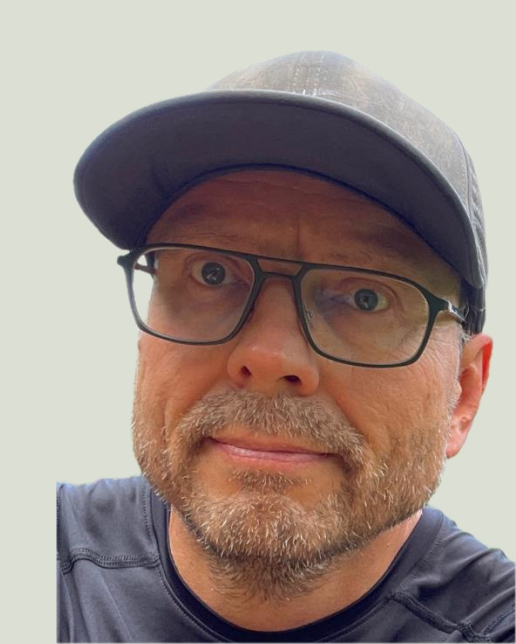